# nForce 680i SLI/ nForce 680i LT SLI

### Copyright

All rights are reserved. No part of this publication may be reproduced, transmitted, transcribed, stored in a retrieval system or translated into any language or computer language, in any form or by any means, electronic, mechanical, magnetic, optical, chemical, manual or otherwise, without the prior written permission of the company. Brands and product names are trademarks or registered trademarks of their respective companies.

The vendor makes no representations or warranties with respect to the contents herein and especially disclaim any implied warranties of merchantability or fitness for any purpose. Further the vendor reserves the right to revise this publication and to make changes to the contents herein without obligation to notify any party beforehand. Duplication of this publication, in part or in whole, is not allowed without first obtaining the vendor's approval in writing.

## Trademark

All the trademarks or brands in this document are registered by their respective owner.

### Disclaimer

We make no warranty of any kind with regard to the content of this user's manual. The content is subject to change without notice and we will not be responsible for any mistakes found in this user's manual. All the brand and product names are trademarks of their respective companies.

## FCC Compliance Statement

This equipment has been tested and found to comply with the limits of a Class B digital device, pursuant to Part 15 of the FCC Rules. These limits are designed to provide reasonable protection against harmful interference in a residential installation. This equipment generates, uses and can radiate radio frequency energy and, if not installed and used in accordance with the instructions, may cause harmful interference to radio communications. Operation of this equipment in a residential area is likely to cause harmful interference in which case the user will be required to correct the interference at his own expense. However, there is no guarantee that interference will not occur in a particular installation.

### CE Mark

The device is in accordance with 89/336 ECC-ENC Directive.

Ver: EG101

# nForce 680i SLI/ nForce 680i LT SLI

nVIDIA® nForce 680i SLI MCPs/ nForce 680i LT SLI MCPs

Support Socket 775 Intel<sup>®</sup> Core<sup>™</sup> 2 Extreme/ Core<sup>™</sup> 2 Quad/ Core<sup>™</sup> 2 Duo/ Pentium<sup>®</sup> Extreme Edition/ Pentium<sup>®</sup> Processors

# User Manual

### Dimensions (ATX form-factor):

💶 244mm x 305mm ( W x L )

### **Operating System:**

Windows<sup>®</sup> Vista/ Windows<sup>®</sup> XP

## Things You Have To Know

- The images and pictures in this manual are for reference only and may vary from the product you received depending on specific hardware models, third party components and software versions.
- This mainboard contains very delicate IC chips. Always use a grounded wrist strap when working with the system.
- Do not touch any IC chip, lead, connector or other components.
- Always unplug the AC power when you install or remove any device on the mainboard or when confuguring pins and switches.

## Packing List

- nForce 680i SLI/ nForce 680i LT SLI Mainboard
- I/O Shield
- IDE Cable
- SATA Cable
- SLI Bridge
- 1394 Cable (Optional)
- Cooling Fan (nForce 680i SLI only)
- Mainboard Driver & User Manual CD
- Mainboard Quick Installation Guide

# Symbols

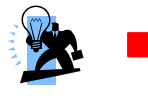

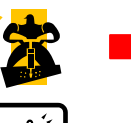

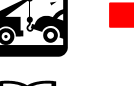

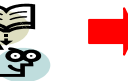

|   | Attention- Important Information       |
|---|----------------------------------------|
|   | Follow the procedures below            |
|   | Troubleshooting Tips                   |
| ۱ | Refer to other sections in this manual |

# Table of Contents

| CHAPTER 1. GETTING STARTED                        | 1  |
|---------------------------------------------------|----|
| INTRODUCTION                                      |    |
| SPECIFICATION                                     | 2  |
| CONFIGURATION                                     | 5  |
| Layout of nForce 680i SLI                         | 5  |
| Layout of nForce 680i LT SLI                      | 6  |
| HARDWARE INSTALLATION                             | 7  |
| CPU Processor Installation                        | 7  |
| Memory Installation: DIMM0/1/2/3                  |    |
| Back Panel Configuration                          |    |
| Connectors                                        |    |
| Front Panel Headers: FRONTPNL                     | 14 |
| EZ Control Button                                 |    |
| Headers & Jumpers                                 |    |
| Audio Configuration                               |    |
| Slots                                             |    |
| Power Supply Attachments                          |    |
| CHAPTER 2. BIOS SETUP                             | 20 |
| INTRODUCTION                                      |    |
| MAIN MENU                                         |    |
| CHAPTER 3: SOFTWARE SETUP                         | 23 |
| SOFTWARE LIST                                     |    |
| SOFTWARE INSTALLATION                             |    |
| CHAPTER 4: TROUBLESHOOTING                        | 27 |
| Appendix I: 8/6/4/2 Channel, Audio Effect Setup   | 30 |
| APPENDIX II: RAID SETUP                           | 32 |
| APPENDIX III: SLI (SCALABLE LINK INTERFACE) SETUP |    |
|                                                   |    |

# Chapter 1. Getting Started Introduction

Thanks for choosing nForce 680i SLI/ nForce 680i LT SLI mainboards. They are based on nVIDIA<sup>®</sup> nForce 680i SLI/ 680i LT SLI Northbridge and Southbridge chipsets. The nForce 680i SLI/ nForce 680i LT SLI support Intel<sup>®</sup> Core<sup>™</sup> 2 Extreme/ Core<sup>™</sup> 2 Quad/ Core<sup>™</sup> 2 Duo/ Pentium<sup>®</sup> Extreme Edition/ Pentium<sup>®</sup> Processors with FSB (Front Side Bus) frequencies up to 1333 MHz/ 1066 MHz/ 800 MHz.

The nForce 680i SLI/ nForce 680i LT SLI provide four DIMM (Dual In-Line Memory Modules) sockets allowing you to install 240-pin, unbuffered non-ECC, DDRII 800/ 667/ 533 SDRAMs. They also support Dual Channel Technology and allow you installing a total memory capacity of 8 GB.

These mainboards provide two PCI-E x16 slots which can be used with two identical SLI-ready PCI-Express graphics cards, enabling SLI Technology and significantly increasing graphics performance **See Appendix III>**. Furthermore, the nForce 680i SLI also provides one PCI-E x8 slot for use with a graphics card. There are two PCI-E x1 slots provided for use with PCI-E x1 compatible expansion cards. Two standard PCI slots for use with standard PCI expansion cards are also allowed.

The nForce 680i SLI/ nForce 680i LT SLI provide one floppy disk drive connector that can be used with 360KB/720KB/ 1.2MB/1.44MB/2.88MB drives. There is also one IDE connector for connecting two IDE hard drives supporting Ultra ATA 33/66/100/133. Moreover, these mainboards come with Serial ATA II feature, six SATA II connectors which the interfaces can provide the transmit rate up to 3 Gbps and also support RAID 0/ 1/ 0+1/ 5 JBOD mode **<See Appendix II>** 

The onboard High Definition Audio CODEC (ALC885) supports 8/6/4/2 channel audio play **See Appendix I>**. These mainboards also support the Sony/Philips Digital Interfaces (SPDIF) output function.

The nForce 680i SLI also comes with two onboard 10/100/1000 Mbps Ethernet LAN chips. There are dual LAN ports on the back panel of your case that you can directly plug into an Internet cable. The nForce 680i LT SLI only provides one 10/100/1000 LAN port.

There are maximal ten USB2.0/ 1.1 ports which can be set up on the nForce 680i SLI mainboard. Eight USB2.0/ 1.1 ports are available on the nForce 680i LT SLI mainboard.

All the information (including hardware installation and software installation) in this manual are for reference only. The contents in this manual may be updated without notice. The company will not assume any responsibility for any errors or mistakes within.

# **Specification**

### CPU

- Support Socket 775
- Support Intel<sup>®</sup> Core<sup>TM</sup> 2 Extreme/ Core<sup>TM</sup> 2 Quad/ Core<sup>TM</sup> 2 Duo/ Pentium<sup>®</sup> Extreme Edition/ Pentium<sup>®</sup> Processors
- Support Hyper-Threading Technology
- Support 1333 MHz/ 1066 MHz/ 800 MHz/ 533 MHz FSB (Front Side Bus) Frequencies

### Chipset

- Northbridge Chipset nVIDIA<sup>®</sup> nForce 680i SLI SPP/ 680i LT SLI SPP
- Southbridge Chipset nVIDIA® nForce 680i SLI MCP/ 680i LT SLI MCP
- I/O Controller Winbond<sup>®</sup> W83627DHG
- High Definition Audio Codec Realtek<sup>®</sup> ALC885
- LAN Controller Marvell<sup>®</sup> 88E1116
- IEEE1394 Controller TI<sup>®</sup> TSB43AB22A

### Memory

- Four DIMM sockets
- Supports unbuffered & non-ECC DDRII 800/ 667/ 533 SDRAM
- Supports a total memory capacity of up to 8 GB
- Supports Dual Channel data bus

### Onboard HD Audio CODEC (ALC885)

- High performance CODEC with high S/N ratio (>100 db)
- Compatible with Azalia 1.0 specification
- Supports 8/6/4/2 channel playback capability
- Supports jack sensing and re-tasking function
- Microphone AEC, NS, and BF technology for voice application
- Supports Sony/ Philips Digital Interfaces (S/PDIF) functionality

### Slots

- Five PCI-Express interface slots for graphics cards and expansion cards
- 1. Two PCI-E x16 slots: supports x16 mode for true dual-graphics SLI configurations
- 2. One PCI-E x8 slot: supports x8 mode for future GPU physics applications  $~~~ \langle the~nForce~680i~SLI~only \rangle$
- 3. Two PCI-E x1 slots: supports up to x1 mode with 250 MB/s one-way bandwidth
- Two PCI interface slots for expansion cards

### FDD Connector

- Supports one FDD connector to set up to two floppy disk drives
- Supports 360KB/ 720KB/ 1.2MB/ 1.44MB/ 2.88MB

### **IDE** Connector

- One IDE connector
- Supports up to two IDE devices
- Supports Ultra ATA 33/66/100/133
- Supports high capacity hard disk drives

### Serial ATA II Connectors

- Six SATA II connectors
- Supports SATA 2.0 specification with data transfer rate up to 3 Gbps
- One SATA II connector can only support one SATA II HDD

### **Onboard LAN Chip**

- Supports Dual LAN 《the nForce 680i SLI only》
- Supports 10/100/1000 Mbps Ethernet LAN

### I/O facility Connectors

- Supports one PS/2 mouse port and one PS/2 keyboard port
- Supports one IEEE1394 port on back panel
- Supports one SPDIF OUT port on back panel
- Supports one serial port (COM1) header and one IEEE1394 header with external device connected

### **Universal Serial Bus**

- Six onboard USB 2.0/ 1.1 ports 《the nForce 680i SLI only》
- Two front USB headers come with this mainboard for additional four USB ports
- Support a maximum of ten USB ports to connect USB compatible devices  $\, \langle \! \langle \, the \, nForce \, 680i \, SLI \, only \, \rangle \,$

### BIOS

- Phoenix-Award™ BIOS
- Support APM 1.2
- Support ACPI 2.0 power management

### **Green Function**

- Supports ACPI (Advanced Configuration and Power Interface)
- Supports Phoenix-Award<sup>™</sup> BIOS power management function
- Supports S0 (normal), S1 (power on suspend), S3 (suspend to RAM), S4 (suspend to disk depends on OS), and S5 (soft off).

### Shadow RAM

Integrated memory controller provides shadow RAM functionality and supports ROM BIOS

### Flash Memory

- Supports flash memory functionality
- Supports ESCD functionality

### **Hardware Monitor Function**

- Monitors CPU/ Northbridge/ Chassis Fan Speed
- Monitors CPU temperature
- Monitors CPU/ Memory/ System voltages

## Configuration Layout of nForce 680i SLI

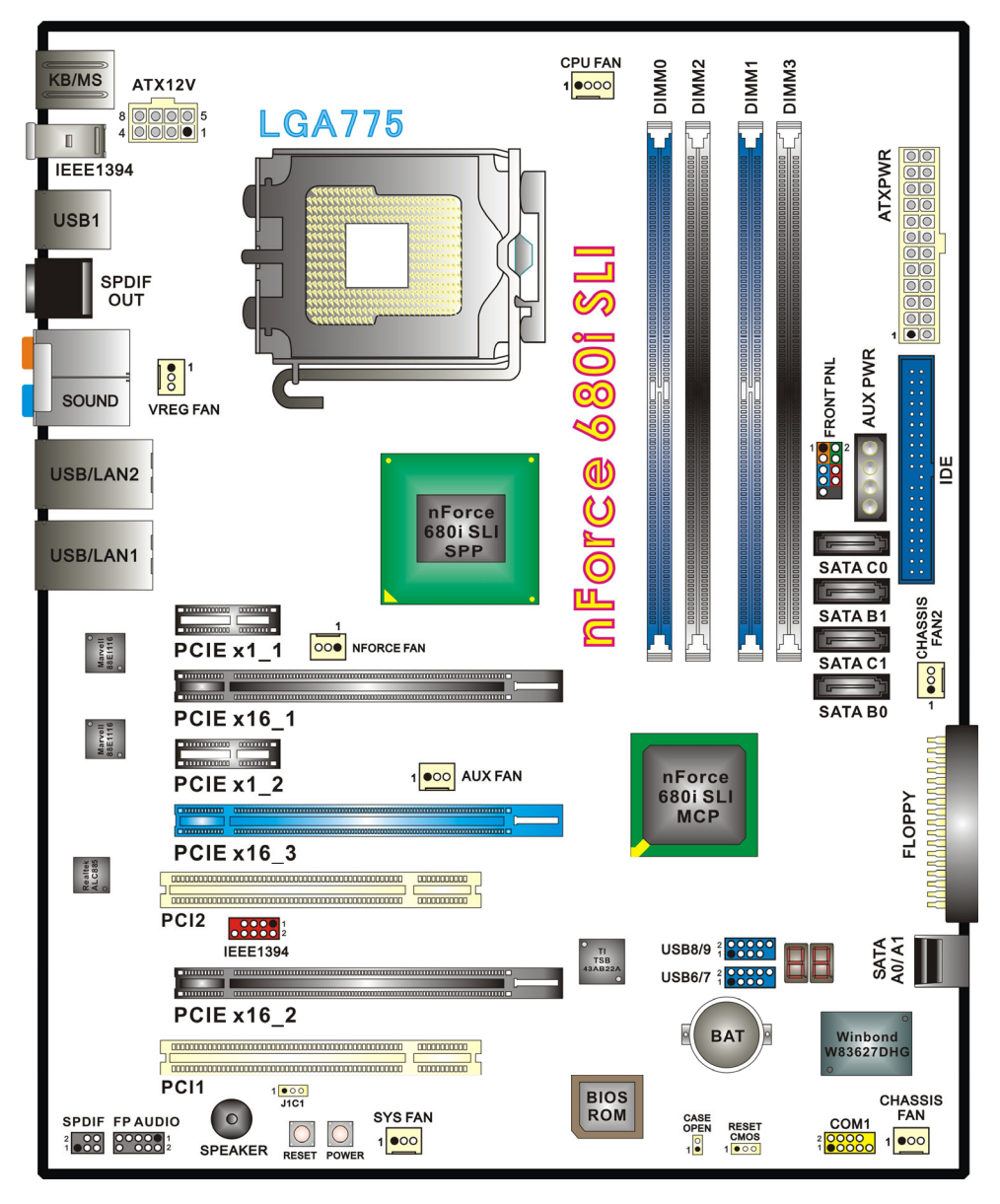

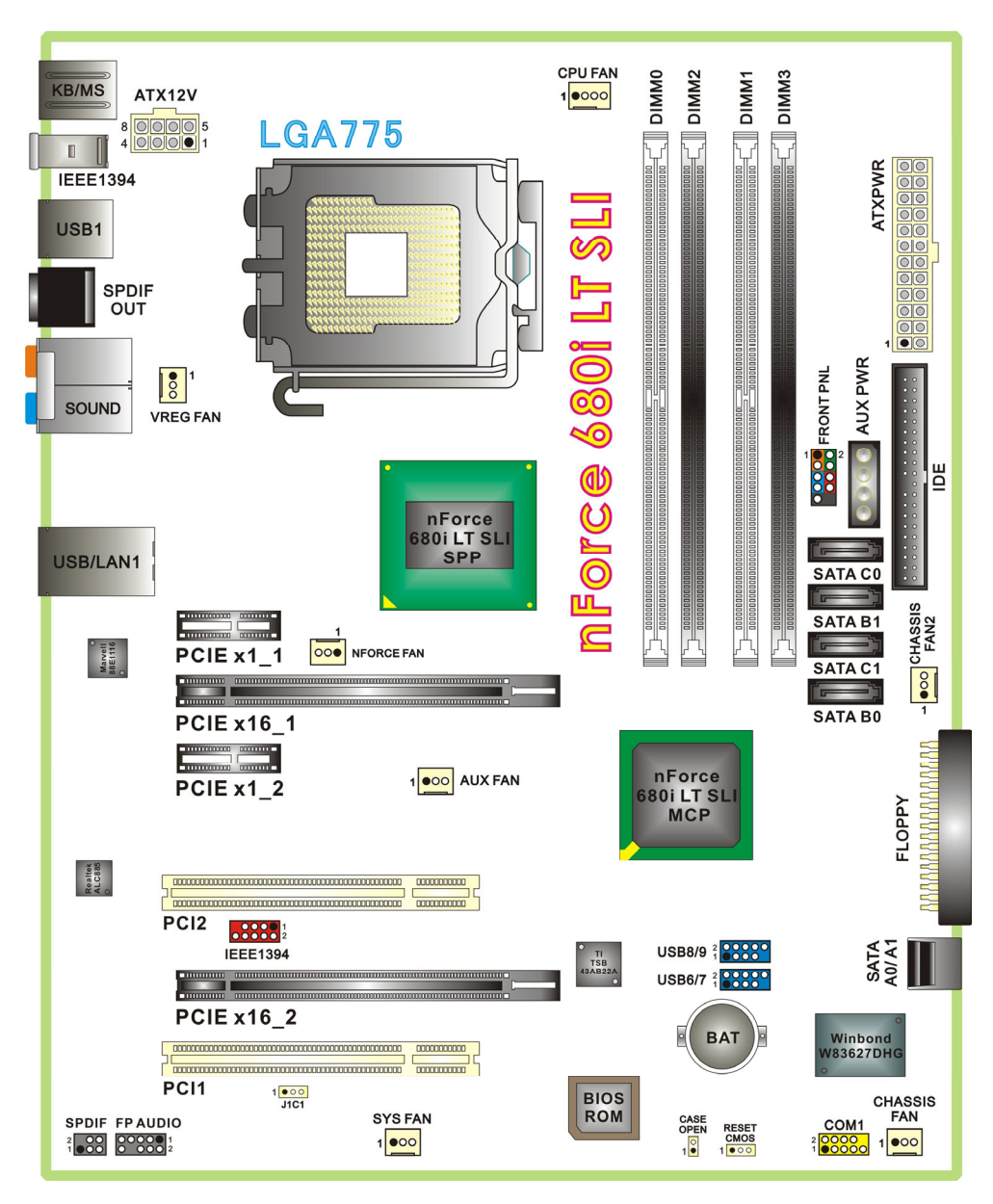

## Layout of nForce 680i LT SLI

## Hardware Installation

This section will assist you in quickly installing your system hardware. Wear a wrist ground strap before handling components. Electrostatic discharge may damage the system's components.

### **CPU Processor Installation**

These mainboards support Intel<sup>®</sup> Core<sup>TM</sup> 2 Extreme/ Core<sup>TM</sup> 2 Quad/ Core<sup>TM</sup> 2 Duo/ Pentium<sup>®</sup> Extreme Edition/ Pentium<sup>®</sup> Processors using a Socket 775. Before building your system, we suggest you to visit the Intel website and review the processor installation procedures. http://www.intel.com

### **CPU Socket 775 Configuration Steps:**

- Locate the CPU socket 775 on your mainboard and nudge the lever away from the socket as shown. Then lift the lever to a 140-degree angle (A). Next, lift up the iron cover (B).
- There are 2 distinctive marks located near the corners of the socket on the same side as the lever as shown (C). Match these marks with the marks on the CPU and carefully lower the CPU down onto the socket (D).
- Replace the iron cover and then lower the lever until it snaps back into position (E). This will lock down the CPU (F).
- 4. Smear thermal grease on the top of the CPU. Lower the CPU fan onto the CPU/CPU socket and secure it using the attachments or screws provided on the fan. Finally, attach the fan power cord to the **CPUFAN** header.

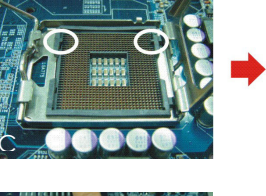

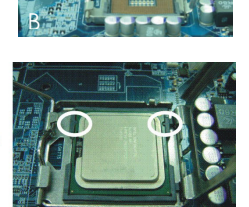

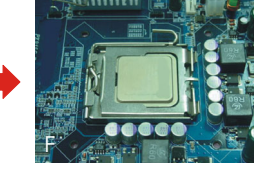

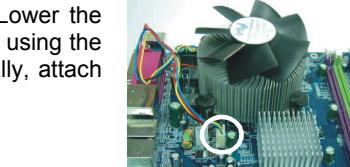

#### Attention

DO NOT touch the CPU pins in case they are damaged. Also, make sure that you have completed all installation steps before powered on the system. Finally, double-check that the cooling fan is properly installed and the CPU fan power cord is securely attached, in case your CPU and other sensitive components are damaged because of high temperatures.

### FAN Headers: CPU FAN, NFORCE FAN

There are several fan headers available for cooling fans on the mainboard. Here describes the two important ones only. The cooling fans play an important role in maintaining ambient temperatures in your system. The CPUFAN header is attached with a CPU cooling fan. The NFORCE FAN header is attached with the nForce SPP fan.

|         | Pin                | Assignment                  |
|---------|--------------------|-----------------------------|
| 0       | 1                  | Control                     |
| 0       | 2                  | Sense                       |
|         | 3                  | PWR                         |
|         | 4                  | GND                         |
|         | 4                  | OND                         |
|         | 4<br>Dim           | Accimment                   |
|         | Pin                | Assignment                  |
| o o ∎ 1 | 4<br>Pin<br>1      | Assignment<br>Sense         |
|         | 4<br>Pin<br>1<br>2 | Assignment<br>Sense<br>+12V |

### Memory Installation: DIMM0/1/2/3

The nForce 680i SLI/ nForce 680i LT SLI mainboards provide four DIMM (Dual In-Line Memory Modules) sockets which allow you to install 240-pin, unbuffered non-ECC, DDRII 800/ 667/ 533 SDRAMs. They also support Dual Channel Technology and allow you to install a total memory capacity of 8 GB.

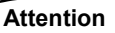

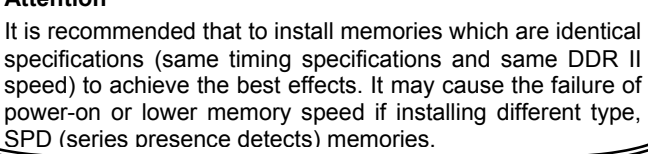

DIMM on the nForce 680i SLI

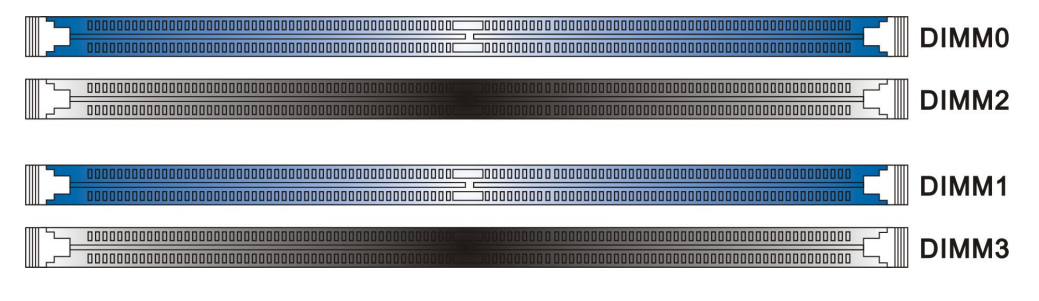

#### DIMM on the nForce 680i LT SLI

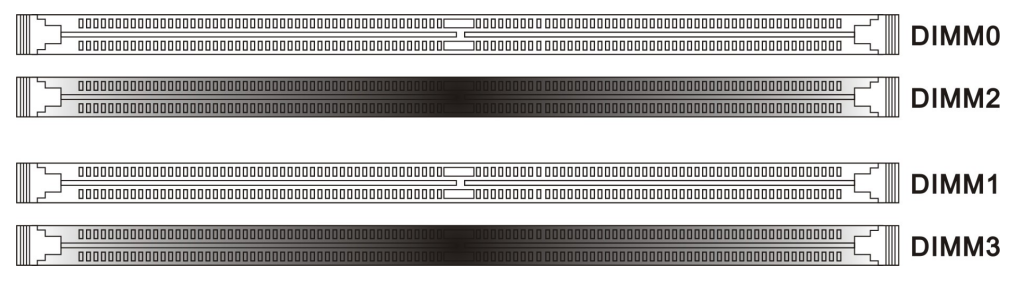

#### How to enable Dual-Channel DDRII:

- 1. These mainboards provide Dual-Channel functionality for the four DIMM sockets. Enabling Dual-Channel will significantly increase your data access rate than the before. DIMM0 and DIMM1 share one channel, and DIMM2 and DIMM3 share another channel.
- 2. To enable Dual-Channel, you need to install memories in different channels of DIMM sockets. According to the definition by Intel, once one channel of the memory capacity is the same with the other channel, the Dual-Channel will be enabled then.

*For example,* if you install one 256 MB memory in DIMM0 and another in DIMM1 (256MB x 2 = 512MB), you must install a total of 512 MB memory in DIMM2 or DIMM3, so that the Dual-Channel can be enabled.

3. If you only need to install one memory, it is recommended to install it in DIMM0 or DIMM1.

### Memory Installation Steps:

1. Pull the white plastic tabs at both ends of the slot away from the slot.

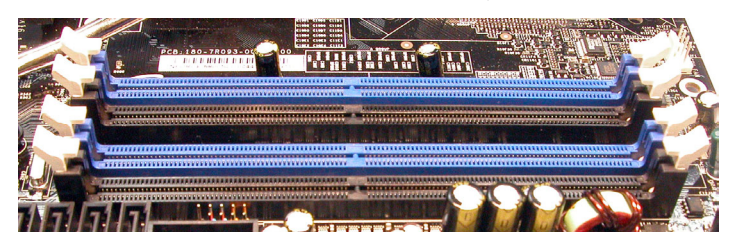

2. Match the notch on the RAM module with the corresponding pattern in the DIMM slot. This will ensure that the module will be inserted with the proper orientation.

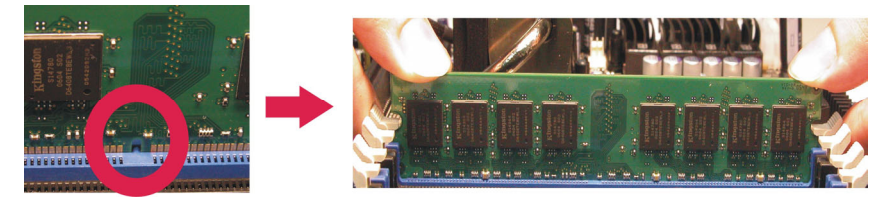

3. Lower the RAM module into the DIMM Slot and press firmly using both thumbs until the module snaps into place.

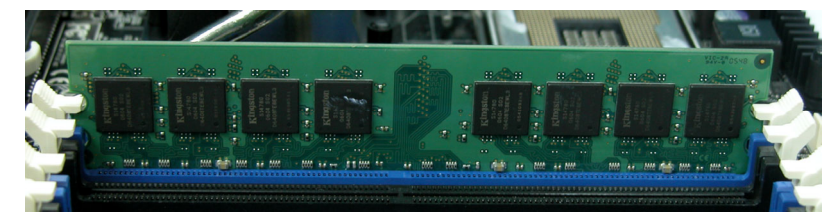

4. Repeat steps 1, 2 & 3 for the remaining RAM modules.

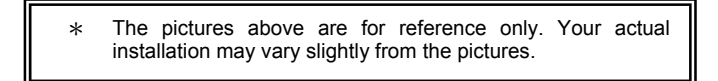

### **Back Panel Configuration**

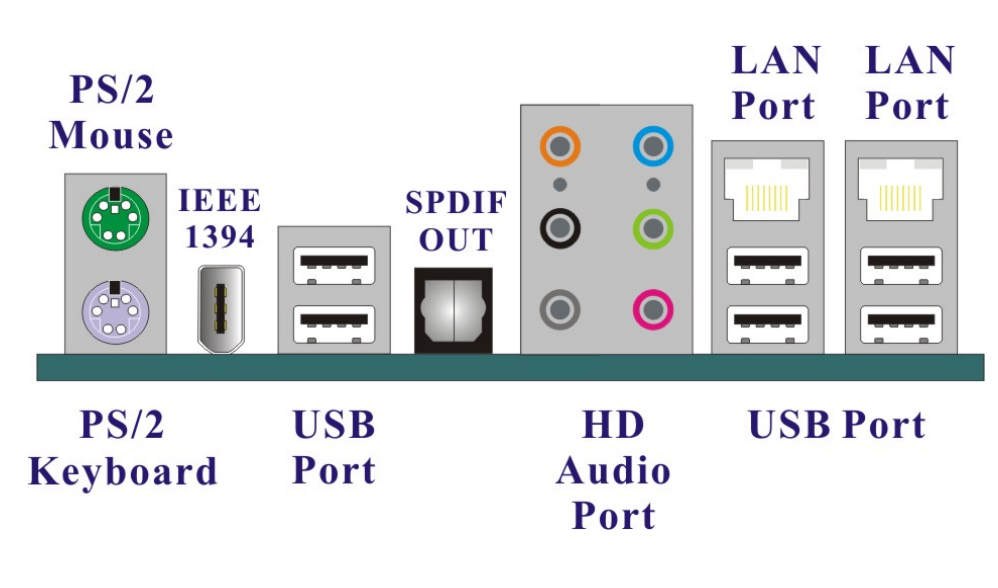

Back Panel of the nForce 680i SLI

#### LAN PS/2Port Mouse $\bigcirc$ IEEE SPDIF 1394 OUT $\bigcirc$ $\bigcirc$ PS/2USB USB HD **Keyboard** Port Audio Port Port

#### Back Panel of the nForce 680i LT SLI

### PS/2 Mouse & PS/2 Keyboard Ports: KB/MS

These mainboards provide a standard PS/2 mouse port and a PS/2 keyboard port.

### S/PDIF OUT Port: SPDIF Out

The S/PDIF output is capable of providing digital audio to external speakers or compressed AC3 data to an external Dolby digital decoder. Use this feature only when your stereo system has digital input function.

#### IEEE1394 Port: IEEE1394

There is one IEEE1394 port on the back panel of your case that allows you to attach compatible device is also available.

### USB Ports/LAN Ports: USB1, USB/LAN1, USB/LAN2

There are six onboard USB 2.0/ 1.1 ports on the back panel. These USB ports are used to attach with USB devices, such as keyboard, mice and other USB supported devices. There are also dual 10/100/1000 Mbps Ethernet LAN ports available for you to attach an Internet cable. 《 NOTE: the nForce 680i LT SLI supports four onboard USB 2.0/1.1 ports and one LAN port.》

### Audio Ports: SOUND

This mainboard provides six HD Audio ports for 8/6/4/2 channel playback capability. With jack sensing, auto detecting and adjusting, the device will make it easier to Plug and Play for you.

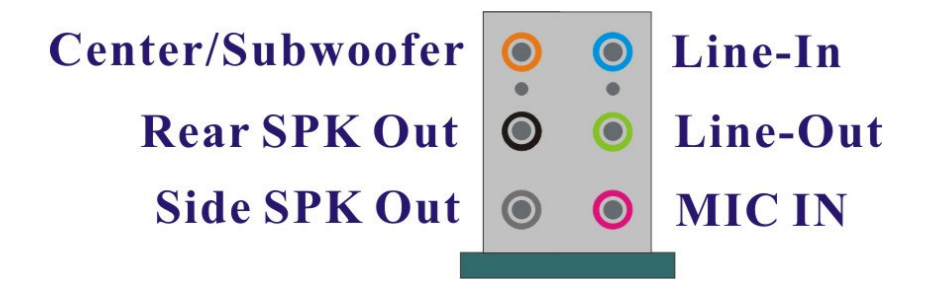

#### Line-In (blue)

This port is for audio input and connects to external audio devices such as CD player, tape player or other audio devices when the 8/6/4/2 channel audio effects driver is enabled.

#### Line-Out/Front Speaker-out (green)

This port is an output audio port used for connecting to speakers or a headset. A dual channel audio system is to provide basic audio functionality. When the 8/6/4/2 channel audio system is enabled, this port will output audio for the front speakers.

#### Mic-In (pink)

This port is for connecting to a microphone. When the 8/6/4/2 channel audio system is enabled, this port will be the input of your microphone.

#### Center/ Subwoofer (orange)

This port connects with the center/ subwoofer speakers. It will be functional when the 8/6 channel audio system is driven for center/ subwoofer output.

#### Rear Speaker Out (black)

This port is only functional for the output of the surround sound rear speakers when the 8/6/4/2 channel audio driver is installed and enabled.

#### Side Speaker Out (gray)

This port will be effective for the output of side surround speakers when the 8 channel audio system is set.

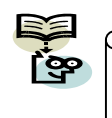

This mainboard supports multi-channel audio system which allows you to transform your 2 speaker audio system into 8/ 6/ 4 speaker audio system. See **Appendix I** for more information.

G

### Connectors

### Floppy Disk Drive Connector: FLOPPY

These mainboards provide a standard floppy disk drive connector (FDD) that supports 360KB/ 720KB/ 1.2MB/ 1.44MB/ 2.88 MB floppy disk drives using a FDD ribbon cable.

### Hard Disk Drive Connectors: IDE

These mainboards provide one IDE connector that supports Ultra ATA 33/66/100/133 IDE devices. You can attach a maximum of two IDE devices, such as hard disk drive (HDD), CD-ROM, DVD-ROM, etc. using an IDE ribbon cable.

In general, two IDE devices can be attached onto one IDE connector. If you attach two IDE HDDs, you must configure one drive as the master and the other one as the slave. In this case, one optical device i.e., CD-ROM, DVD-ROM...etc. should be attached to this connector as well.

### SATA II Connector: SATA A0/A1/B0/B1/C0/C1

The six SATA II connectors support 3 Gbps transmit rate, and one SATA connector only can attach one SATA HDD of each time using SATA cables.

|            | Pin | Assignment | Pin | Assignment |
|------------|-----|------------|-----|------------|
|            | 1   | GND        | 2   | TX+        |
|            | 3   | TX-        | 4   | GND        |
| B1/ C0/ C1 | 5   | RX+        | 6   | RX-        |
|            | 7   | GND        |     |            |

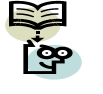

This mainboard supports RAID 0/ 1/ 0+1/ 5/ JBOD mode; refer **Appendix II** for more information.

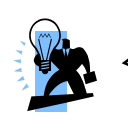

#### Attention

The FDD/ IDE cable is designed and should be attached with a specific direction. One edge of the cable will usually in color such as red, to indicate that should line up with the header pin-1.

### Front Panel Headers: FRONTPNL

| Pin | Assignment | Function      | Pin | Assignment   | Function          |
|-----|------------|---------------|-----|--------------|-------------------|
| 1   | HD_PWR (+) | Hard Disk LED | 2   | HDR_BLNK_GRN | Front Panel Light |
| 3   | HAD#       | (HD_LED)      | 4   | HDR_BLNK_YEL | (PWRLED)          |
| 5   | GND        | Reset Switch  | 6   | SWITCH_ON#   | Power Switch      |
| 7   | FP_RESET#  | (RESET)       | 8   | GND          | (PWRSW)           |
| 9   | N/C        | •             | 10  | Key          | 1                 |

#### Hard Disk LED Header (Orange): HD\_LED

If your case front panel has a hard drive LED cable, attach it to this header. The LED will flicker when there is hard disk drive activity.

#### Reset Switch Header (Blue): RESET

This header can be attached to a momentary SPST switch (reset button) cable on your case front panel. The switch is normally left open. When the switch closed, it will cause the mainboard to reset and run the POST (Power-On Self Test).

#### Power LED Header (Green): PWRLED

These mainboards provide a 2-pin power LED header. If there is a 2-pin power LED cord on your case front panel, you can attach it to the 2-pin power LED header. Then the power LED will illuminate while the system is powered on.

#### Power Switch Header (Red): PWRSW

This header can be attached to a power switch cable on your case front panel. You can turn your system on or off by pressing the button attached to this power switch cable.

### **EZ Control Button**

#### **Onboard Buttons: POWER, RESET**

These mainboard provide one Power Switch and one Reset Switch buttons for your convenience to turn on or restart your system. If pressing one of them, then you can start your computer easily before the mainboard is set into the case.

### **Headers & Jumpers**

### **Case Open Warning Header: CASE OPEN**

This header is used to warn the user when the computer case has been previously opened. Please connect the header with a cable to your case directly. (Make sure that your computer case provides this "case open" cable.)

### Serial Interface Header: COM1

These mainboards provide one COM1 header for you to connect an external serial connector on the back panel of your case. Attaching the serial connector by a cable (Optional) onto this header, then you can use the serial connector to attach with a mic, modem or other peripheral device.

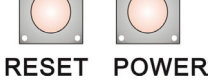

0

CASE OPEN

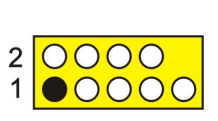

COM1

### Front USB Headers: USB6/7, USB8/9

These mainboards provide six (or four) onboard USB 1.1/2.0 ports on the back panel that attach to USB devices. There are two additional USB headers that can be connected by cables to four more USB ports on the front panel of your case giving you a possible ten (or eight) USB ports. 《 NOTE: the nForce 680i LT SLI supports four onboard USB 2.0/1.1 ports on

the back panel.

|             | Pin | Assignment | Pin | Assignment |
|-------------|-----|------------|-----|------------|
|             | 1   | 5V_Dual    | 2   | 5V_Dual    |
|             | 3   | D-         | 4   | D-         |
| LISB6/7/8/9 | 5   | D+         | 6   | D+         |
| 0000/110/3  | 7   | GND        | 8   | GND        |
|             | 9   | Key        | 10  | N/C        |

#### Attention

If you are using a USB 2.0 device with Windows<sup>®</sup> XP, you will need to install the USB 2.0 driver from the Microsoft<sup>®</sup> website. If you are using Service pack 1 (or higher) for Windows® XP, you will not have to install the driver.

### IEEE1394 Header: IEEE1394

These mainboards provide one onboard IEEE1394 port on the back panel of your case. One additional IEEE1394 header on the mainboard for one more port on the front panel is allowed. Please connect the header by a cable for use with compatible devices.

|           | Pin | Assignment | Pin | Assignment |
|-----------|-----|------------|-----|------------|
|           | 1   | TPA+       | 2   | TPA-       |
|           | 3   | GND        | 4   | GND        |
|           | 5   | TPB+       | 6   | TPB-       |
| IEEE 1394 | 7   | +12V       | 8   | +12V       |
|           | 9   | Key        | 10  | GND        |

### Clear CMOS Jumper: CLR\_CMOS

The "Clear CMOS" function is used when you are unable boot your system and need to reset the BIOS settings (CMOS settings) back to the manufacturer's original settings. This is also a way to reset the system password if you have forgotten it.

| C       | LR_CMOS        | Assignment       |
|---------|----------------|------------------|
| 1 • •   | Pin 1-2 Closed | Clear CMOS Data  |
| 1 • • • | Pin 2-3 Closed | Normal (Default) |

Note: Close stands for putting a jumper cap onto two header pins.

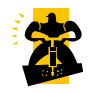

The following steps explain how to reset your CMOS configurations when you forgot a system password.

1. Turn off your system and disconnect the AC power cable. 2. Set CLR\_CMOS header to OFF (1-2 Closed).

- Wait several seconds.
   Set CLR\_CMOS header to ON (2-3 closed).
- 5. Connect the AC power cable and turn on your system.
- 6. Reset your new password.

### Audio Configuration

### Front Audio Header: FP AUDIO

The audio header supports High Definition Audio standard and provides two kinds of audio output choices, the Front Audio and the Rear Audio. The front audio supports re-tasking function.

|     | 2 0 0 0 0<br>1 0 0 0 0<br>FP AUDIO |     |               |  |  |  |
|-----|------------------------------------|-----|---------------|--|--|--|
| Pin | Assignment                         | Pin | Assignment    |  |  |  |
| 1   | PORT1_L                            | 2   | AUD_GND       |  |  |  |
| 3   | PORT1_R                            | 4   | PRECENCE_J    |  |  |  |
| 5   | PORT2_R                            | 6   | SENSE1_RETURN |  |  |  |
| 7   | SENSE_SEND                         | 8   | Кеу           |  |  |  |
| 9   | PORT2_L                            | 10  | SENSE2_RETURN |  |  |  |

### Slots

### PCI-Express x16 Interface slot: PCIE x16\_1/ PCIE x16\_2

These mainboards provide two PCI-Express x16 slots which support one-way bandwidth up to 4 GB/s. They are also allowed to install two identical SLI-ready PCI-Express graphics cards to enable SLI Technology for better graphics performance.

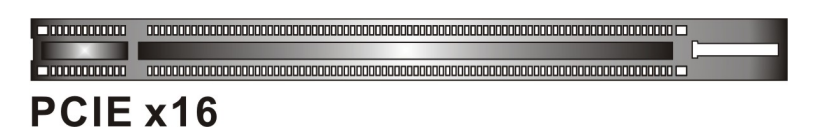

### PCI-Express x8 Interface slot: PCIE x16\_3 (nForce 680i SLI only)

The nForce 680i SLI allows you to install an external graphics card, which the PCI-Express x8 interface, supporting one-way bandwidth up to 2 GB/s, is compatible to this PCIE x16\_3 slot.

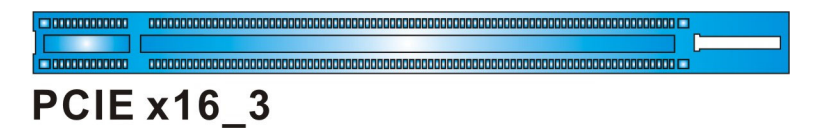

### PCI-Express x1 Interface slots: PCIE x1\_1/ PCIE x1\_2

The PCIE x1\_1/ PCIE x1\_2 slots are the PCI-Express x1 interface slots which can be supported up to x1 mode. You can insert expansion cards which are PCI-E x1 compatible onto these slots.

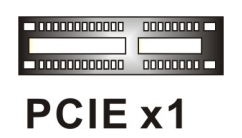

### PCI Interface Slots: PCI1/2

PCI stands for Peripheral Component Interconnect, which is a bus standard for installing expansion cards such as network card, SCSI card, etc. to these PCI slots.

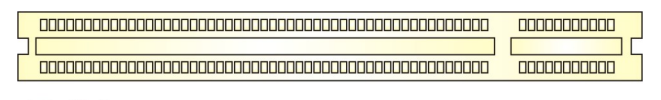

PCI

### **Power Supply Attachments**

### **Auxiliary Power for Graphics: AUX PWR**

The 4-pin connector is an auxiliary power connection for graphics card. Exclusive power for the graphics card provides better graphics performance.

| 1 AUX PWR |            |            |      |
|-----------|------------|------------|------|
| Pin       | Assignment | Assignment |      |
| 1         | +5V        | 2          | GND  |
| 3         | GND        | 4          | +12V |

### ATX Power Connector: ATXPWR, ATX12V

This mainboard provides two ATX power connectors, a 24-pin ATXPWR connector and an 8-pin ATX12V connector. You must use a power supply that has both of these connectors and both connectors must be attached before the system is powered on. These power connectors support several power management functions such as the instant power-on function. The connector pins are described below.

| 12 00 24 | Pin | Assignment | Pin | Assignment |
|----------|-----|------------|-----|------------|
|          | 1   | +3.3V      | 13  | +3.3V      |
|          | 2   | +3.3V      | 14  | -12V       |
| 00       | 3   | GND        | 15  | GND        |
|          | 4   | +5V        | 16  | PS_ON      |
|          | 5   | GND        | 17  | GND        |
|          | 6   | +5V        | 18  | GND        |
|          | 7   | GND        | 19  | GND        |
|          | 8   | PWROK      | 20  | RSVD       |
|          | 9   | +5V_AUX    | 21  | +5V        |
|          | 10  | +12V       | 22  | +5V        |
|          | 11  | +12V       | 23  | +5V        |
| ATXPWR   | 12  | +3.3V      | 24  | GND        |
|          | Pin | Assignment | Pin | Assignment |
|          | 1   | GND        | 5   | +12V       |
|          | 2   | GND        | 6   | +12V       |
|          | 3   | GND        | 7   | +12V       |
| ATX12V   | 4   | GND        | 8   | +12V       |

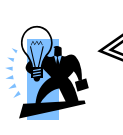

#### Attention

In general, power cords are designed and should be attached with a specific direction. The black wire of the power cord is Ground and should be attached onto the header location of Ground.

# Chapter 2. BIOS Setup

# Introduction

This section describes PHOENIX-AWARD<sup>™</sup> BIOS Setup program which resides in the BIOS firmware. The Setup program allows users to modify the basic system configuration. The configuration information is then saved to CMOS RAM where the data is sustained by battery after power-down.

The BIOS provides critical low-level support for standard devices such as disk drives, serial ports and parallel ports. As well, the BIOS controls the first stage of the boot process, loading and executing the operating system.

The PHOENIX-AWARD<sup>™</sup> BIOS installed in your computer system's ROM is a custom version of an industry standard BIOS. This means that it supports the BIOS of Intel<sup>®</sup> based processors.

This version of the PHOENIX-AWARD<sup>™</sup> BIOS includes additional features such as virus and password protection as well as special configurations for fine-tuning the system chipset. The defaults for the BIOS values contained in this document may vary slightly with the version installed in your system.

#### **Key Function**

In general, you can use the arrow keys to highlight options, press <Enter> to select, use the <PgUp> and <PgDn> keys to change entries, press <F1> for help and press <Esc> to quit. The following table provides more detail about how to navigate within the BIOS Setup program.

| Keystroke   | Function                                                  |
|-------------|-----------------------------------------------------------|
| Up arrow    | Move to previous option                                   |
| Down arrow  | Move to next option                                       |
| Left arrow  | Move to the option on the left (menu bar)                 |
| Right arrow | Move to the option on the right (menu bar)                |
| Esc         | Main Menu: Quit without saving changes                    |
|             | Submenus: Exit Current page to the next higher level menu |
| Move Enter  | Move to the option you desire                             |
| PgUp key    | Increase the numeric value or enter changes               |
| PgDn key    | Decrease the numeric value or enter changes               |
| + Key       | Increase the numeric value or enter changes               |
| - Key       | Decrease the numeric value or enter changes               |
| Esc key     | Main Menu – Quit and do not save changes into CMOS        |
|             | Status Page Setup Menu and Option Page Setup Menu – Exit  |
|             | Current page and return to Main Menu                      |
| F1 key      | General help on Setup navigation keys                     |
| F5 key      | Load previous values from CMOS                            |
| F7 key      | Load the defaults from BIOS default table                 |
| F10 key     | Save all the CMOS changes and exit                        |

## Main Menu

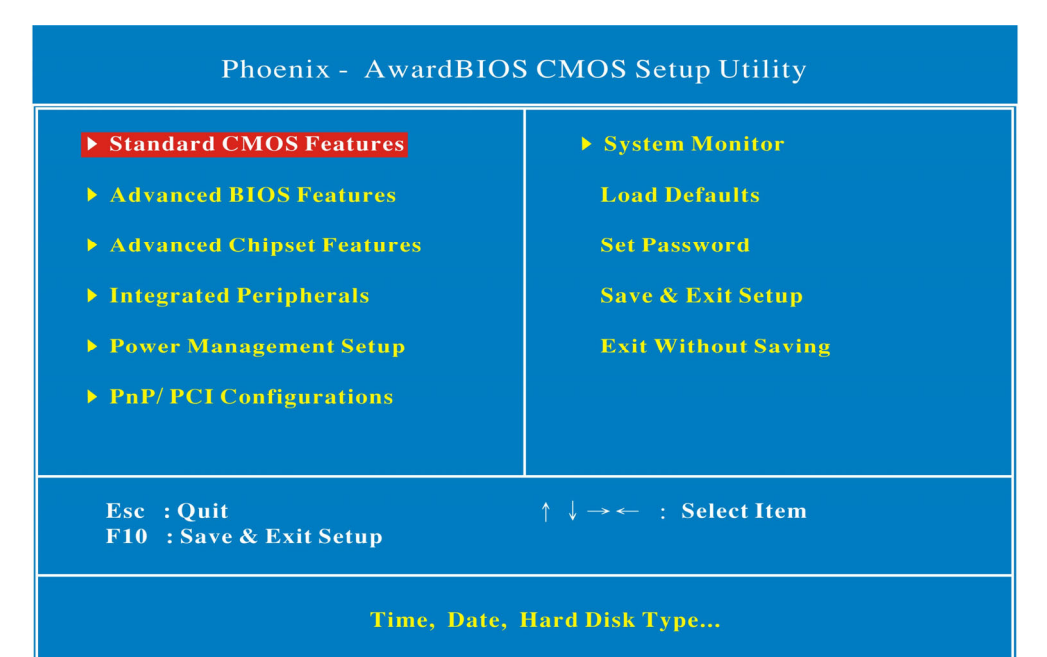

#### Standard CMOS Features

Include all the adjustable items in standard compatible BIOS.

#### **Advanced BIOS Features**

Include all the adjustable items of Award special enhanced features.

#### **Advanced Chipset Features**

Include all the adjustable items of chipset special features.

#### **Integrated Peripherals**

Include all onboard peripherals.

#### Power Management Setup

Include all the adjustable items of Green function features.

#### **PnP/PCI** Configurations

Include all configurations of PCI and PnP ISA resources.

#### System Monitor

It is for monitoring the system status such as temperature, voltage, and fan speeds.

#### Load Defaults

It can load the preset system parameter values to set the system in its stable performance configurations.

#### Set Password

Set change or disable password. It allows you to limit access to the system and/or BIOS setup.

#### Save & Exit Setup

Save CMOS value settings to CMOS and exit setup.

#### Exit Without Saving

All CMOS value changes and exit setup.

# Chapter 3: Software Setup Software List

| Category                           | Platform          |
|------------------------------------|-------------------|
| NVIDIA <sup>®</sup> Chipset Driver | Windows Vista/ XP |
| Realtek <sup>®</sup> Audio Driver  | Windows Vista/ XP |

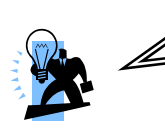

Attention You don't need to install the driver for USB 2.0 version if you are using Windows<sup>®</sup> XP with Service Pack 2 (or higher).

# **Software Installation**

Place the Driver CD into the CD-ROM drive and the Installation Utility will auto-run. You can also launch the Driver CD Installation Utility manually by executing the Intel.exe program located on the Driver CD. (For more details, please refer to the Readme.txt files that in each folder of the Driver.)

The screen and images are only for general reference. The version of the screens you received with your software may vary slightly.

1. When you insert the driver CD into the CD-ROM, you'll see the screen as the picture below. There are several driver buttons displayed in the "Driver Menu" screen, and you can click on the drivers to install.

#### Windows® Vista Driver

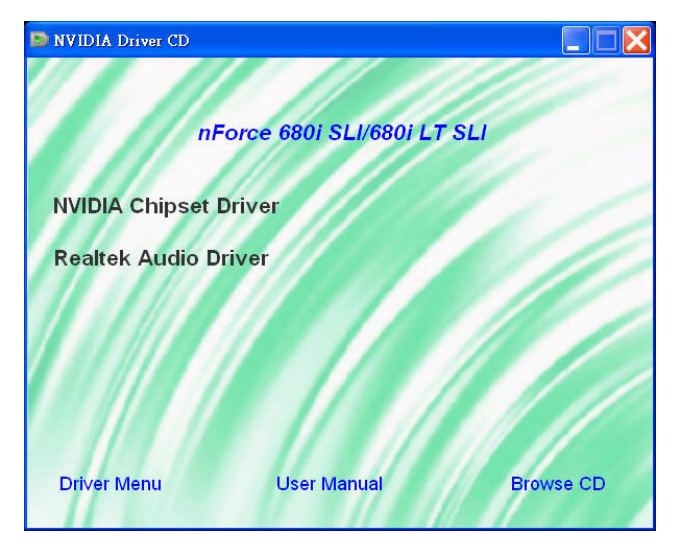

Windows® XP (64bit) Driver

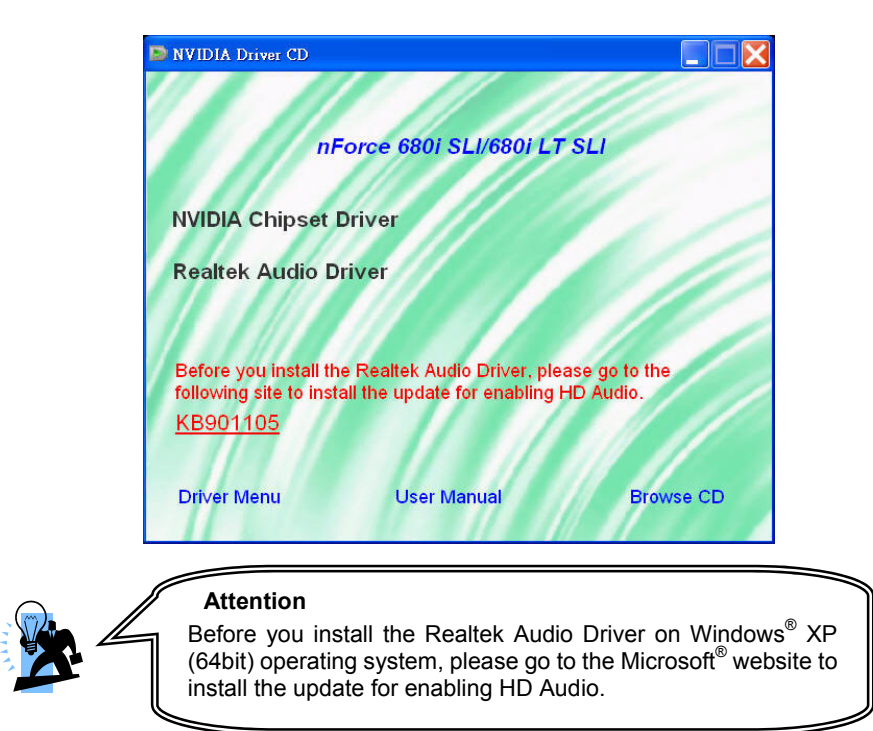

### Mainboard nForce 680i SLI/ Mainboard nForce 680i LT SLI

#### Windows® XP (32bit) Driver

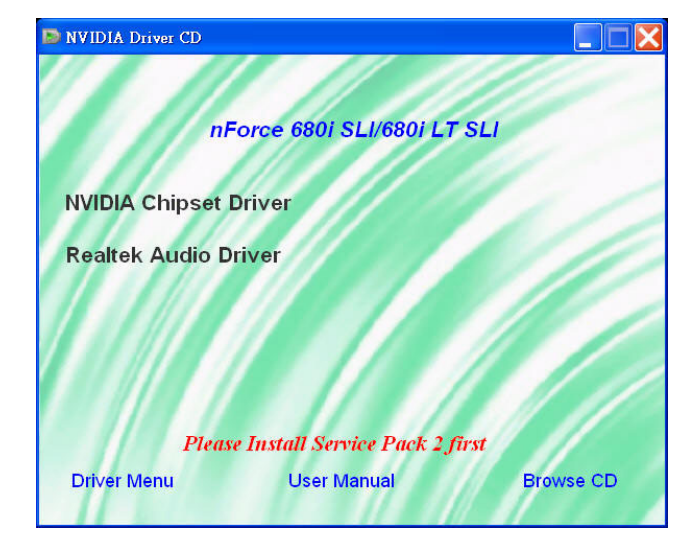

- NVIDIA Chipset INF It provides all drivers for the functions which built in both the Northbridge/ Southbridge.
- Realtek Audio Driver It provides the driver of Realtek HD Audio CODEC.

### Mainboard nForce 680i SLI/ Mainboard nForce 680i LT SLI

- ▶ NVIDIA Driver CD

   InForce 680i SLI/680i LT SLI

   English

   Driver Menu
   User Manual

   Browse CD
- 2. Click on the "User Manual" button, you can choose the manual to read.

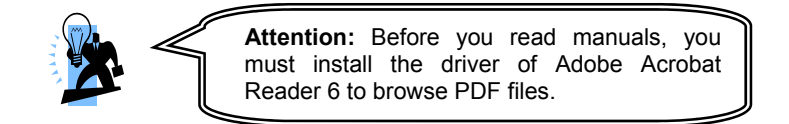

3. If you click the "Browse CD" button, you can browse all the files in the Driver CD.

# Chapter 4: Troubleshooting

#### Problem 1:

No power to the system. Power light does not illuminate. Fan inside power supply does not turn on. Indicator lights on keyboard are not lit.

Causes:

- 1. Power cable is unplugged.
- 2. Defective power cable.
- 3. Power supply failure.

4. Faulty wall outlet; circuit breaker or fuse blown.

Solutions:

- 1. Make sure power cable is securely plugged in.
- 2. Replace cable.
- 3. Contact technical support.
- 4. Use different socket, repair outlet, reset circuit breaker or replace fuse.

#### Problem 2:

System inoperative. Keyboard lights are on, power indicator lights are lit, hard drive is active but system seems "hung"

Causes: Memory DIMM is partially dislodged from the slot on the mainboard.

Solutions:

1. Power Down

2. Using even pressure on both ends of the DIMM, press down firmly until the module snaps into place.

#### Problem 3:

System does not boot from the hard disk drive but can be booted from the CD-ROM drive. Causes:

- 1. Connector between hard drive and system board unplugged.
- 2. Damaged hard disk or disk controller.

3. Hard disk directory or FAT is corrupted.

Solutions:

1. Check the cable running from the disk to the disk controller board. Make sure both ends are securely attached. Check the drive type in the standard CMOS setup.

2. Contact technical support.

3. Backing up the hard drive is extremely important. Make sure your periodically perform backups to avoid untimely disk crashes.

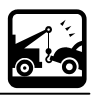

#### Problem 4:

System only boots from the CD-ROM. The hard disk can be read and applications can be used but booting from the hard disk is impossible.

Causes: Hard Disk boot sector has been corrupted.

Solutions: Back up data and applications files. Reformat the hard drive. Re-install applications and data using backup disks.

#### Problem 5:

Error message reading "SECTOR NOT FOUND" displays and the system does not allow certain data to be accessed.

Causes: There are many reasons for this such as virus intrusion or disk failure. Solutions: Back up any salvageable data. Then performs low level format, partition, and then a high level format the hard drive. Re-install all saved data when completed.

#### Problem 6:

Screen message says "Invalid Configuration" or "CMOS Failure." Causes: Incorrect information entered into the BIOS setup program. Solutions: Review system's equipment. Reconfigure the system.

#### Problem 7:

The Screen is blank. Causes: No power to monitor. Solutions: Check the power connectors to the monitor and to the system.

#### Problem 8:

Blank screen.

Causes:

1. Memory problem.

2. Computer virus.

Solutions:

1. Reboot computer. Reinstall memory. Make sure that all memory modules are securely installed.

2. Use anti-virus programs to detect and clean viruses.

#### Problem 9:

Screen goes blank periodically. Causes: Screen saver is enabled. Solutions: Disable screen saver.

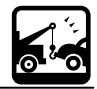

#### Problem 10:

Keyboard failure. Causes: Keyboard is disconnected. Solutions: Reconnect keyboard. Replace keyboard if you continue to experience problems.

#### Problem 11:

No color on screen.

Causes:

1. Faulty Monitor.

2. CMOS incorrectly set up.

Solutions:

1. If possible, connect monitor to another system. If no color appears, replace monitor.

2. Call technical support.

#### Problem 12:

The screen displays "C: drive failure." Causes: Hard drive cable not connected properly. Solutions: Check hard drive cable.

#### Problem 13:

Cannot boot the system after installing a second hard drive. Causes:

1. Master/slave jumpers not set correctly.

2. Hard drives are not compatible / different manufacturers. Solutions:

1. Set master/slave jumpers correctly.

2.Run SETUP program and select the correct drive types. Call drive manufacturers for possible compatibility problems with other drives.

#### Problem 14:

Missing operating system on hard drive. Causes: CMOS setup has been changed. Solutions: Run setup and select the correct drive type.

#### Problem 15:

Certain keys do not function. Causes: Keys jammed or defective. Solutions: Replace keyboard.

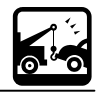

# Appendix I: 8/6/4/2 Channel Audio Effect Setup

### **Channels Setup for Windows Vista**

- 1. After entering the system, click the audio icon 🌒 from the Windows Vista screen.
- 2. When your audio device is plugged, the system will detect it and show the "Speakers" tab automatically. You can see the screen like the picture below.
- 3. You can choose "Stereo", "Quadraphonic", "5.1 Speaker" or "7.1 Speaker" by your speakers in the "Speaker Configuration" item.
- 4. You can click the "Auto test" button **b** to test your audio devices.

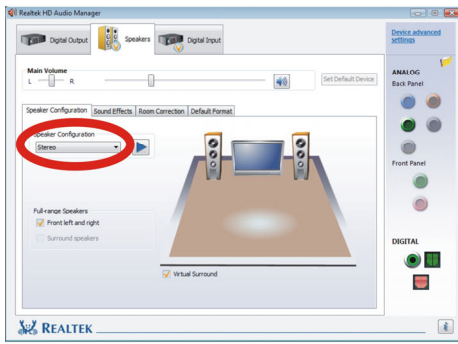

# 2 Channel

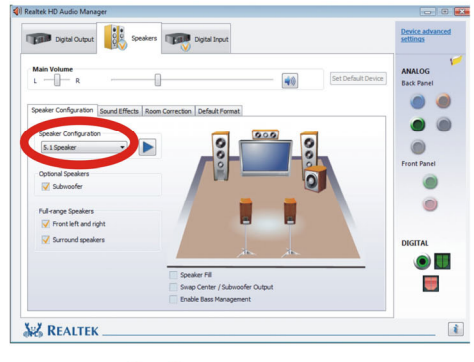

# 6 Channel

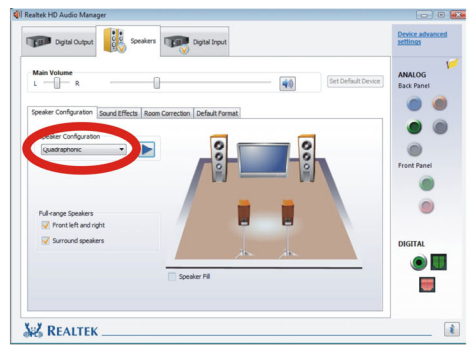

# 4 Channel

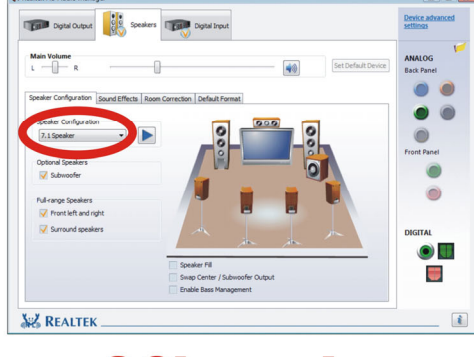

**8** Channel

### **Channels Setup for Windows XP**

- 1. After into the system, click the audio icon 🏟 from the Windows XP screen.
- 2. Click "Audio I/O" button, you can see the screen like the picture below.
- 3. You can choose 2, 4, 6 or 8 channels by your speakers.
- 4. You can click the "Auto test" button **(F)** to test your audio devices.

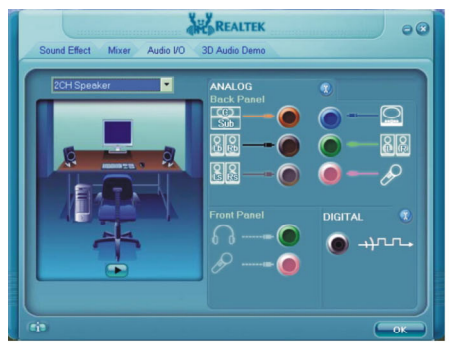

## 2 Channel

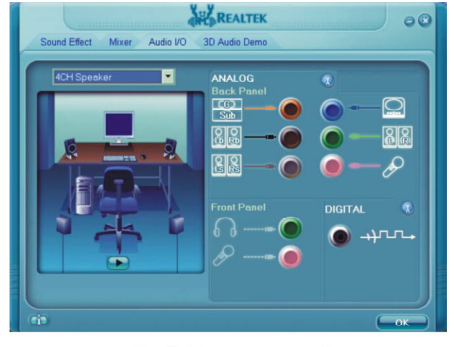

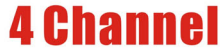

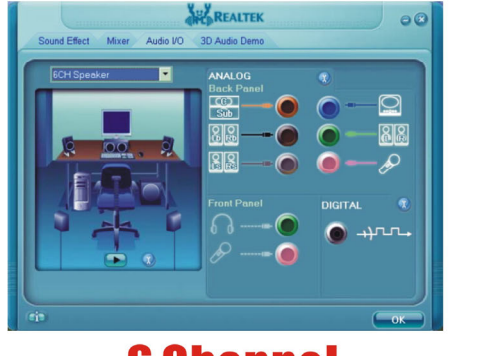

# 6 Channel

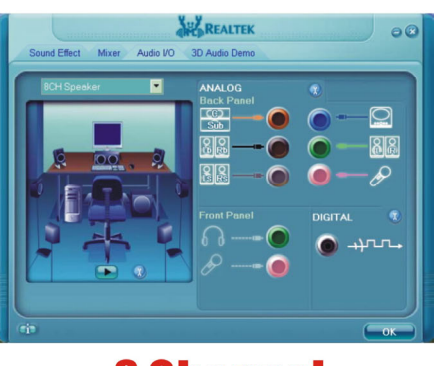

# **8** Channel

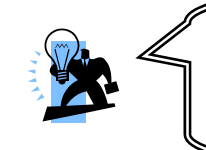

To take advantage of 7.1 Channel Audio Effects, you must use audio software that supports this functionality. You must also make sure your software is specifically configured for 7.1 Channel Audio Effect support.

## Appendix II: RAID Setup

#### Introduction to RAID

RAID (Redundant Array of Independent Disks) technology is a sophisticated disk management system that manages multiple disk drives. It enhances I/O performance and provides redundancy in order to prevent the loss of data in case of individual disk failure. The RAID facility on this board provides RAID 0, RAID 1, RAID 0+1, RAID JBOD, and RAID 5.

#### Disk Striping (RAID 0)

Striping is a performance-oriented, non-redundant disk storage technology. With RAID striping, multiple disks are used to form a larger virtual disk. Data is then striped or mapped across all the physical disks. In this way, multiple I/O operations can be executed in parallel, enhancing performance. Striping does not provide fault tolerance. The minimum number of hard drives for RAID 0 is 2.

#### Disk Mirroring (RAID 1)

With Disk Mirroring there are redundant disks that mirror the primary disks. Data that is written to the primary disks are also written to the redundant disks. This redundancy provides fault tolerant protection from a single disk failure. If a read/write failure occurs on one drive, the system can still read and write data using the other drive. The minimum number of drives for a RAID 1 configuration is 2. You are required to use an even number of drives.

#### Disk Striped Mirroring (RAID 0+1)

This mode combines both the performance benefits of RAID 0 with the fault tolerance of RAID 1. The minimum number of drives for RAID 0+1 configuration is 4 drives. This configuration also requires an even number of drives.

Note: All mirrored configurations or striped/mirrored configurations should use drives of the same size.

#### RAID SPAN (RAID JBOD)

RAID SPAN allows JBOD (Just a Bunch Of Disks) configurations which simply uses multiple disks to form a larger virtual disk without any other specialized disk management functionality. RAID SPAN is not considered a standard RAID implementation.

#### Disk Rotating Parity Array (RAID 5)

RAID 5 is one of the most popular implementations of RAID. It utilizes the configurations of Byte Stripping and Block Stripping, and writes the data to multiple disks. The minimum number of drives for a RAID 5 configuration is 3. It possesses the stripe error correction information; therefore, once a read/write failure occurs on one drive, the system can still read and write data using the other drive. As result, the performance of RAID 5 can substantially decrease in a write-heavy environment.
#### Before you create a RAID Array

Before you configure your RAID Array, you have to enable the "RAID" option in the BIOS Setup Utility.

Integrated Peripherals >> RAID Config >> RAID Enable >> Save & Exit Setup

1. When the screen below displays, press **<Delete>** to enter the BIOS setup screen.

| Phoenix - AwardBIOS v6.00PG<br>Copyright (C) 1984-2003, Phoenix Technologies, LTD                                                                                                    |
|----------------------------------------------------------------------------------------------------|
| (6A6ITT3) Release number 691N1P32<br>NVIDIA BIOS Version: 2.053.B2<br>Main Proccessor : Intel(R) Core(TM)2 Duo CPU 2.66GHz(332x8.0) ,2 CPU(s<br>Memory Testing : 104752X OK<br>CPU Brand Name : Intel(R) Core(TM)2 Duo CPU<br>C1E BIOS Supported<br>EM64T CPU                                                                                                    |
| Memory Clock is : 667 Mhz         Tcl:5         Trcd:5         Trp :5         Tras :15         (1T Timing)         128 bit           FSB Clock is         : 1333MHz         IDE Channel 0         1333MHz           IDE Channel 1 Slave         : None         IDE Channel 1 Slave         : None           SATA 1 (A0)         : ST3808110AS         3.AAH           SATA 2 (A1)         : ST3808110AS         3.AAH           SATA 3 (B0)         : ST3808110AS         3.AAH           SATA 5 (B1)         : ST3808110AS         3.AAH           SATA 5 (B1)         : ST3808110AS         3.AAH           SATA 5 (B1)         : ST3808110AS         3.AAH           SATA 4 (C1)         : ST3808110AS         3.AAH |
| Press F1 to continue, DEL to enter setup<br>09/28/2007-Broadwater-6A79LBKYC-00                                                                                                    |

2. Move the arrow keys to the "Integrated Peripherals" item and press <Enter> .

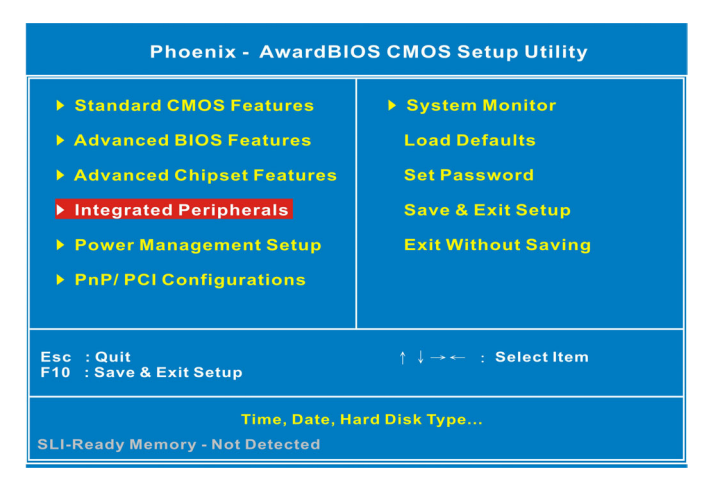

- Phoenix AwardBIOS CMOS Setup Utility Integrated Peripherals

   • IDE Function Seup
   [Press Enter]

   • RAID Config
   [Press Enter]

   • USB Config
   [Press Enter]

   • MAC Config
   [Press Enter]

   • MAC Config
   [Press Enter]

   • EE1394 controller
   [Auto]

   • IDE HDD Block Mode
   [Enabled]

   • Onboard FDC Controller
   [Enabled]

   • Onboard Serial Port 1
   [3F8/IRQ4]
- 3. After entering the sub-menu, arrow down to the "RAID Config"item. Press <Enter>.

4. Enable the "**RAID Enable**" item and then select the SATA ports with disks that you want to use for RAID. Press **<Esc>** to exit this screen.

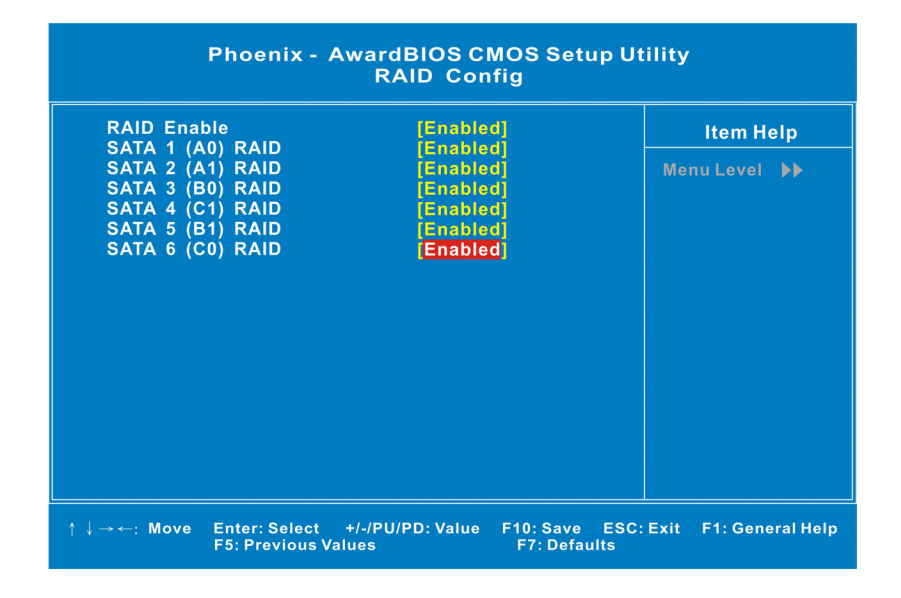

5. At the main screen arrow over to the "Save & Exit Setup" item. Press <Enter>.

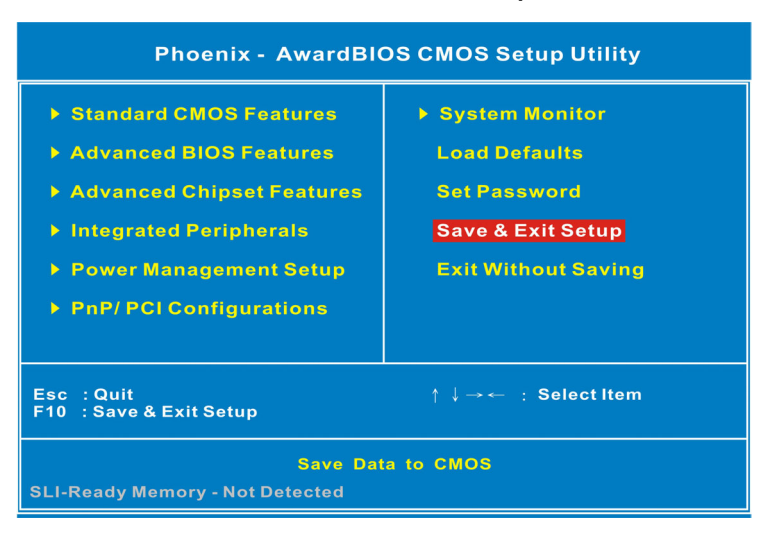

6. Press **<Y>**, and then press **<Enter>** to finish the setup.

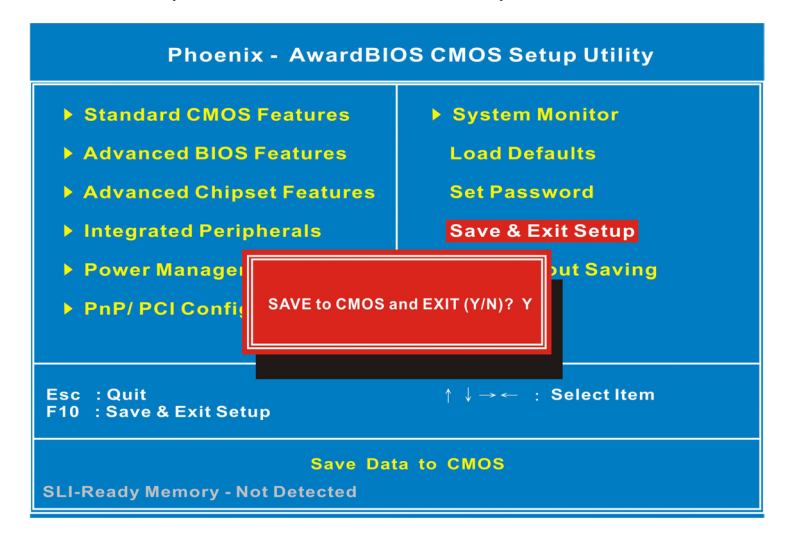

#### **NVIDIA RAID Setup Utility Configuration**

The **NVIDIA RAID Setup Utility** is used to configure RAID disk management into your hard disks. This section will explain how to setup and maintain your RAID disk drives.

1. When the system boots up during the POST (Power-On Self Test), you will be given an opportunity to enter the NVIDIA RAID Setup Utility when the screen prompts you with the following message.

| MediaShield ROM BIOS 9.85<br>Copyright (C) 2007 NVIDIA Corp. |
|--------------------------------------------------------------|
| Detecting arrays                                             |
| Press F10 to enter RAID setup utility                        |
|                                                              |
|                                                              |
|                                                              |
|                                                              |
|                                                              |

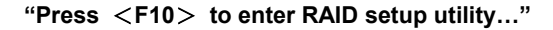

 Press the <F10> key to enter the NVIDIA RAID Setup Utility (note that you will only have a short window of time to press <F10> before the system continues the next step of the boot process). The NVIDIA RAID Setup Utility main screen will display as shown below. In addition, you will see all the SATA HDDs connected to your computer.

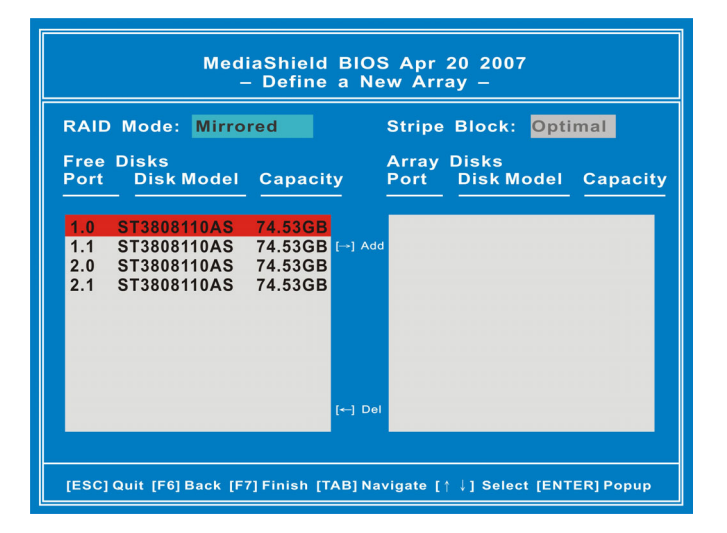

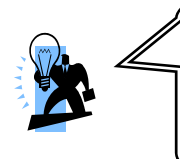

Attention The "Port" and "Disk Model", shown on these screens represent the disk drives installed on the PATA or SATA connectors and are sample data only. The actual data that displays on your screen will likely vary.

#### **Item Description**

#### RAID Mode

Choose the RAID Mode you wish to configure.

- RAID 0 (Striped)
- RAID 1 (Mirrored)
- RAID 0+1 (Striped Mirror)
- JBOD (Spanned)
- RAID 5
- \* Your choice will depend on the RAID Mode that best fits your needs for either performance, redundancy or both.

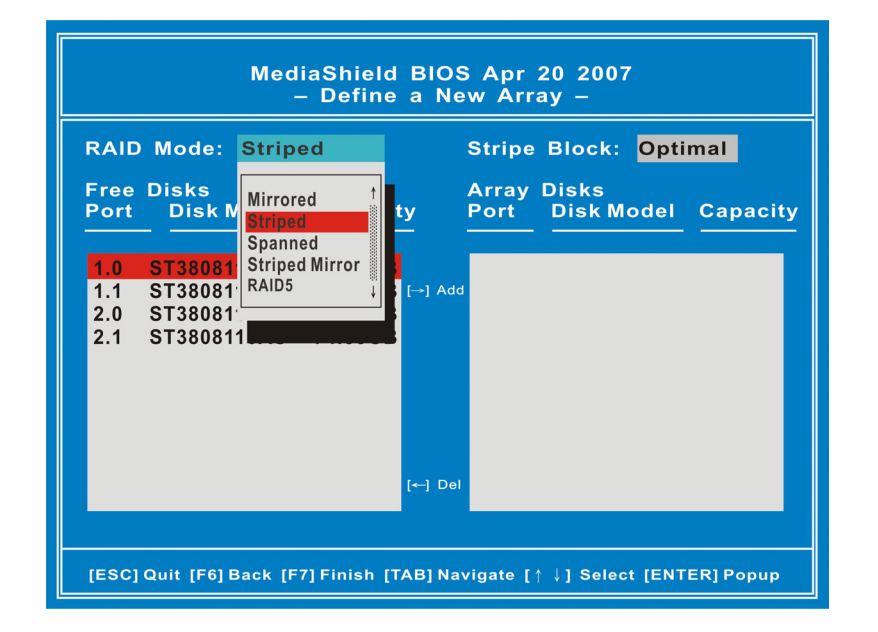

Stripe Block Stripe block size will directly affect performance when data is written to or read by your system.

- 4K
- 8K
- 16K
  32K
- 32K 64K
- 128K
- Optimal

\* This item is not available for *RAID 1* and *JBOD* arrays.

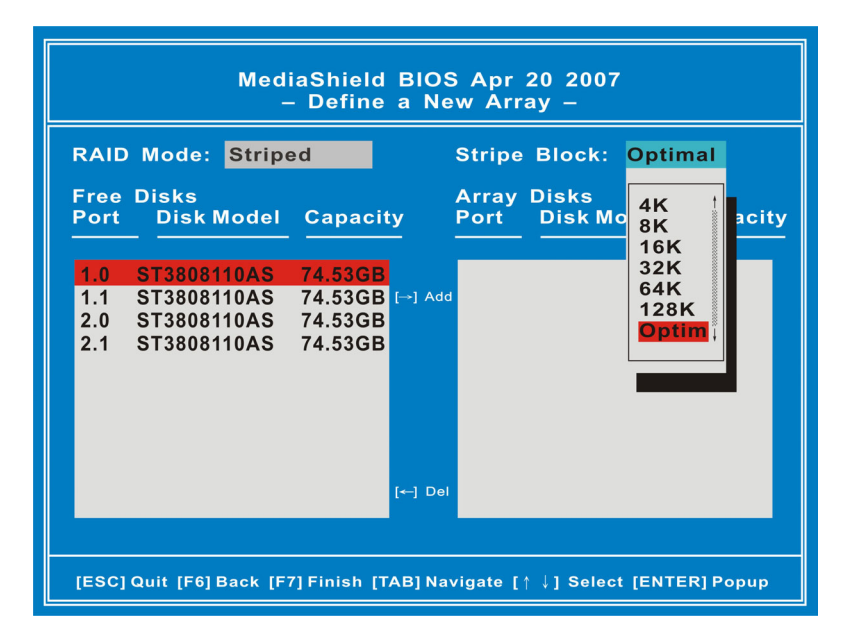

#### Creating a New Array

The screen you will see upon initial configuration is the "Define a New Array" screen.
 <Tab> over to the "RAID Mode" item and press <Enter>. According to your configuration requirements, select "Mirrored" (RAID 1), "Striped" (RAID 0), "Striped Mirror" (RAID 0+1), "Spanned" (JBOD), or "RAID 5" in the drop-down menu. Then hit <Enter>. The example here is "RAID 0 (Striped)".

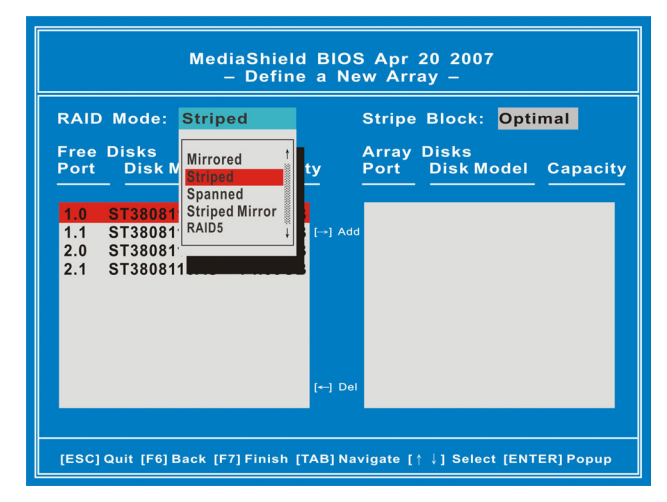

 Next, <Tab> over to the "Stripe Block" item and press <Enter>. You can select the stripe block size for your array which will affect performance. It's recommended that you select "Optimal". Press <Enter>.

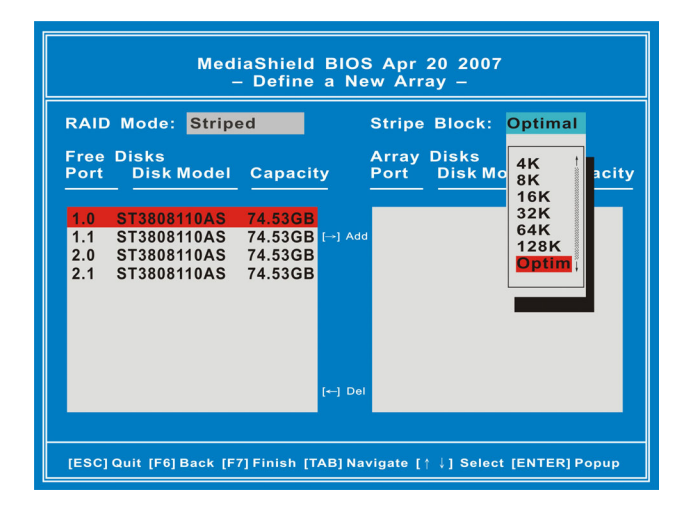

 <Tab> over to the "Free Disks" selection box, and use the up/down arrow keys to select disks for your RAID array. Use the right-arrow key to move selected disks to the "Array Disks" section (the selected drive will be highlighted). You can use the left-arrow key to reverse your selection.

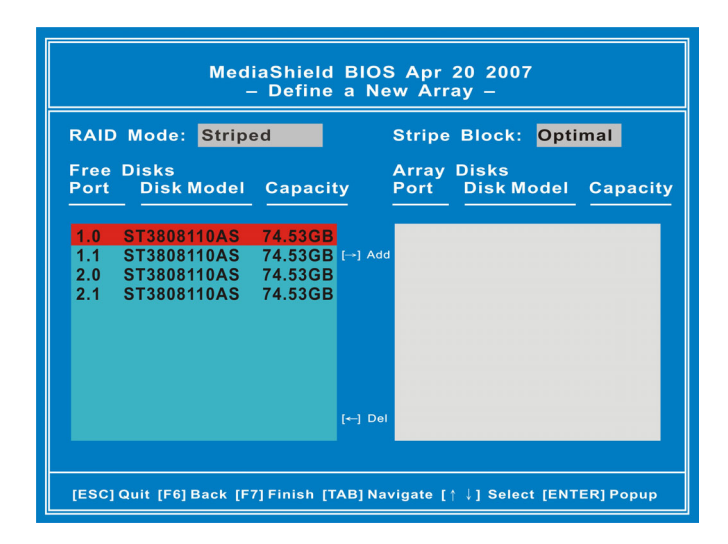

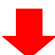

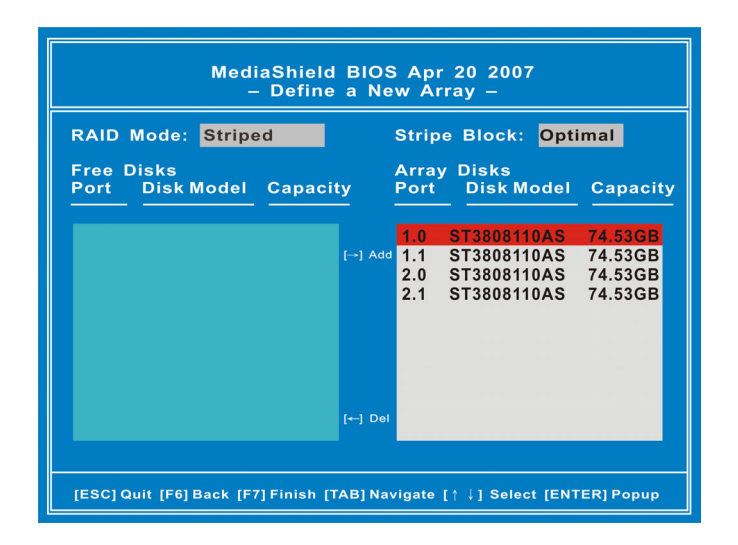

4. After all of the options are properly configured, press **<F7>**. A confirmation box will display as shown below. Hit **<Y>** to continue the RAID array creation.

| MediaShiel<br>– Defin            | d BIOS Apr 20 2007<br>e a New Array –    |
|----------------------------------|------------------------------------------|
| RAID Mode: Striped               | Stripe Block: Optimal                    |
| Free Disks                       | Array Disks                              |
| All data on new (or added        | l) disks will be overwritten. Continue?  |
| ٢٢                               | ] YES [N] NO                             |
|                                  |                                          |
|                                  | [+-] Del                                 |
| [ESC] Quit [F6] Back [F7] Finish | [TAB] Navigate [↑↓] Select [ENTER] Popup |

5. An alert box will appear as shown below. Press **<Y>** to clear the Master Boot Record and complete the RAID array creation.

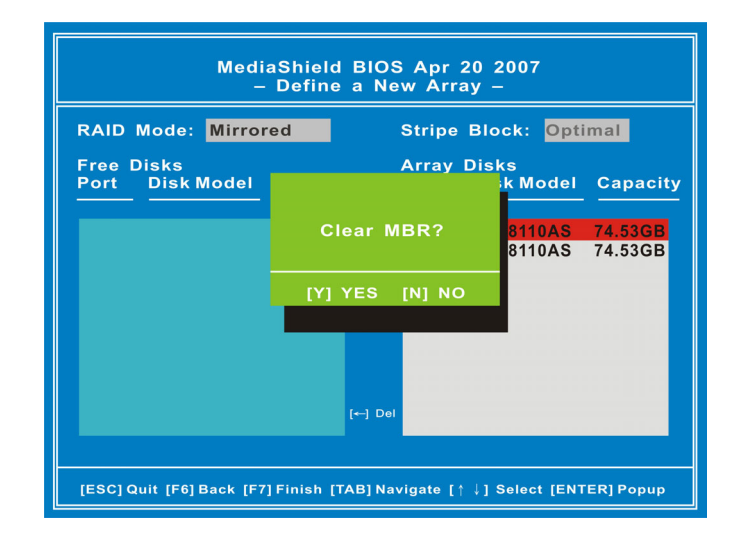

In the next page, you will see the "Array List" screen as shown below. You can press 
 Enter> to view the details.

|            |        | MediaS    | hield B<br>– Arra | BIOS A<br>ay List | pr 20 200<br>_ | )7          |        |
|------------|--------|-----------|-------------------|-------------------|----------------|-------------|--------|
|            | Boot   | Status    | Ve                | ndor              | Array          | Size        |        |
|            |        | Healthy   | y NV              | IDIA              | STRIPE         | 298.12G     |        |
|            |        |           |                   |                   |                |             |        |
|            |        |           |                   |                   |                |             |        |
|            |        |           |                   |                   |                |             |        |
|            |        |           |                   |                   |                |             |        |
|            |        |           |                   |                   |                |             |        |
| [Ctrl-X] E | xit [↑ | ↓] Select | [B] Set           | Bootable          | [N] New Ar     | ray [ENTER] | Detail |

 The "Array Detail" screen provides you all the information of the RAID array you created. You can press <Enter> to go back to the previous page. If you want to exit NVIDIA RAID Setup Utility, press <Enter> and then hit <Ctrl-X> to restart your computer.

| RAID<br>Stripe | Mode:<br>Width: | Striped<br>4 | Stripe      | Block: 64K |
|----------------|-----------------|--------------|-------------|------------|
|                | Port            | Index        | Disk Model  | Capacity   |
|                | 1.0             | 0            | ST3808110AS | 74.53GB    |
|                | 1.1             | 1            | ST3808110AS | 74.53GB    |
|                | 2.0             | 2            | ST3808110AS | 74.53GB    |
|                | 2.1             | 3            | 51300011045 | 74.5366    |
|                |                 |              |             |            |

8. When you see the screen below, please confirm the information about the RAID arrays you have created.

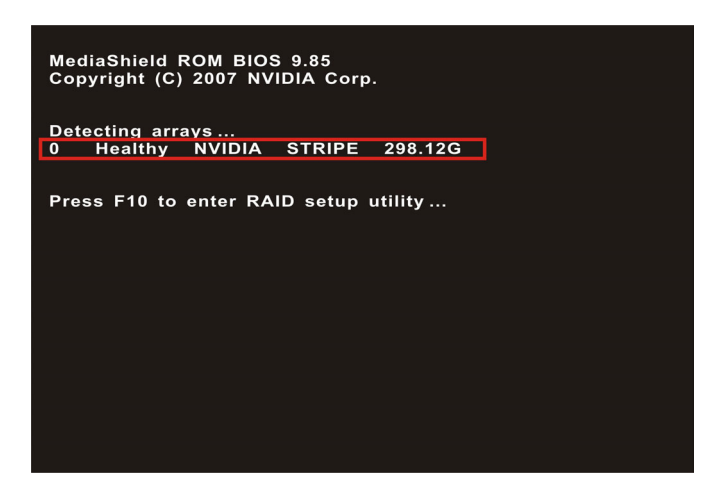

- If you select a RAID Mode with wrong hard disk numbers...
- 1. For example, if you select "Mirrored" configure four hard disks into your array disks, and then you press **<F7>** go to the next step.

| MediaShield BIOS Apr 20 2007<br>– Define a New Array –                    |                                                                                                    |             |  |  |  |
|---------------------------------------------------------------------------|----------------------------------------------------------------------------------------------------|-------------|--|--|--|
| RAID Mode: Mirrored                                                       | Stripe Block: Optimal                                                                                                    |             |  |  |  |
| Free Disks<br>Port Disk Model Capa                                        | Array Disks<br>ity Port Disk Model Capac                                                                                                    | ity         |  |  |  |
|                                                                           | 1.0         ST3808110AS         74.53GI           I-1 Add         1.1         ST3808110AS         74.53GI           2.0         ST3808110AS         74.53GI           2.1         ST3808110AS         74.53GI | 3<br>3<br>3 |  |  |  |
|                                                                           | [←] Del                                                                                                    |             |  |  |  |
| [ESC] Quit [F6] Back [F7] Finish [TAB] Navigate [↑↓] Select [ENTER] Popup |                                                                                                    |             |  |  |  |

 Then you will see an alert box to notify you that you selected an invalid number of disks. In a mirrored array, you can only configure two disks at one time. You must press <Enter> to go back to the main screen to reconfigure your options again.

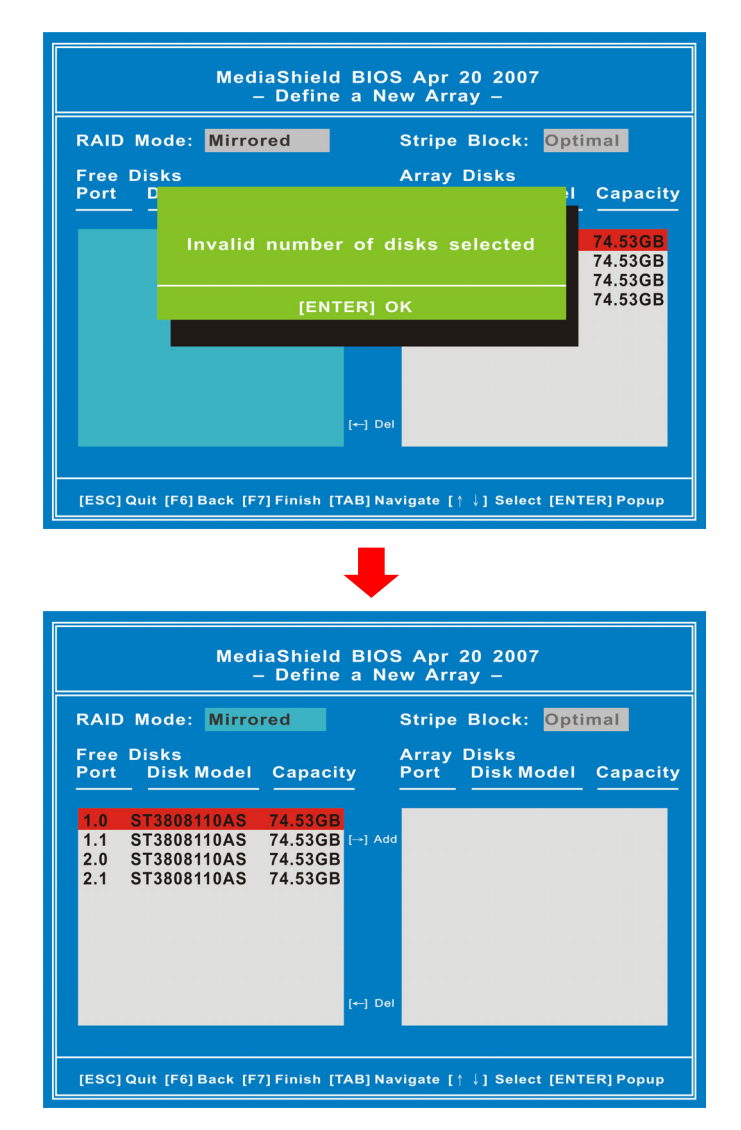

\* The **RAID Introduction** to this manual explains disk requirements for each RAID configuration.

# **Deleting Array**

1. If you want to delete an existing array, go to the "Array Detail screen as below. Press <D>.

|                | М                        | ediaShi<br>_     | eld BIOS Apr 20 :<br>Array Detail –                                     | 2007                                                |
|----------------|--------------------------|------------------|-------------------------------------------------------------------------|-----------------------------------------------------|
| RAID<br>Stripe | Mode:<br>Width:          | Striped<br>4     | Stripe                                                                  | Block: 64K                                          |
|                | Port                     | Index            | Disk Model                                                              | Capacity                                            |
|                | 1.0<br>1.1<br>2.0<br>2.1 | 0<br>1<br>2<br>3 | ST3808110AS<br>ST3808110AS<br>ST3808110AS<br>ST3808110AS<br>ST3808110AS | 74.53GB<br>74.53GB<br>74.53GB<br>74.53GB<br>74.53GB |
| r.             | R] Rebuild               | I [D] Dela       | ete [C] Clear MBR [El                                                   | NTER] Return                                        |

2. An alert box will display for your confirmation to delete the array. Press <Y> to delete.

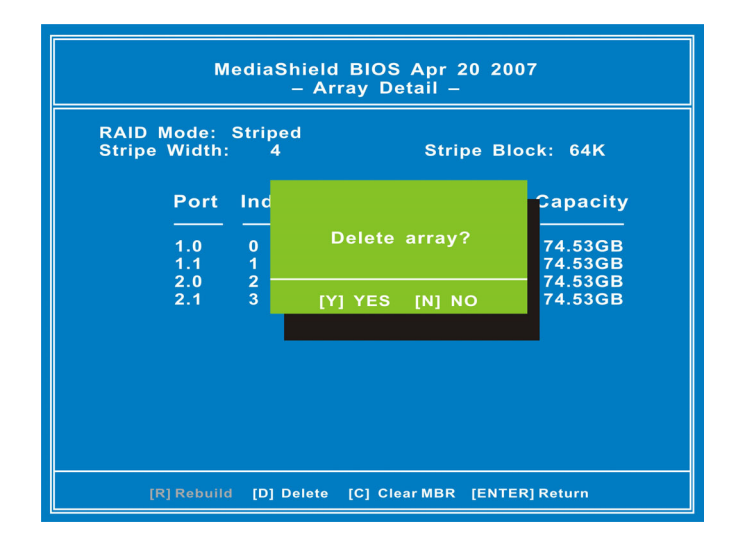

3. After the array is deleted successfully, you will return to the main screen where you can re-create a new array as shown below.

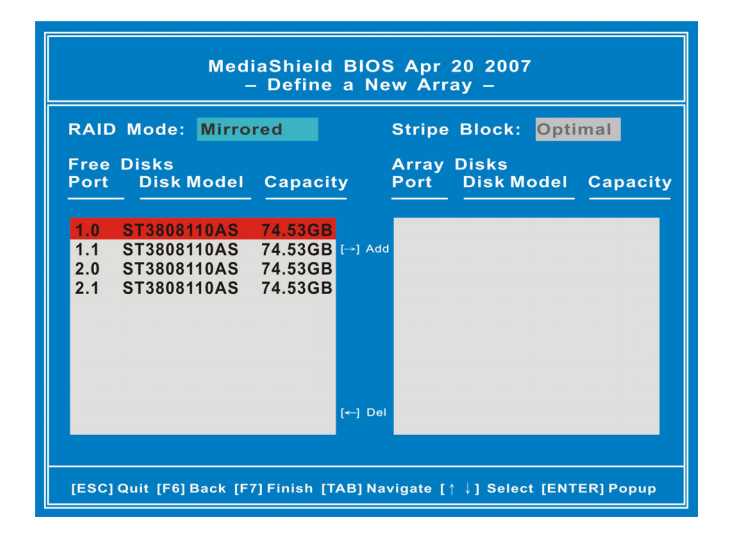

# Configuring a Bootable Array

Use the up/down arrow keys to select an array. Then press **<B>** to specify the selected array as a bootable array. You will see a special symbol, " $\sqrt{}$ ", marked in the Boot item of the highlighted array.

• When there is only one RAID array...

|          |         | MediaShi<br>- | eld BIOS A<br>– Array List | pr 20 2007<br>_ | ,           |       |
|----------|---------|---------------|----------------------------|-----------------|-------------|-------|
|          | Boot    | Status        | Vendor                     | Array S         | Size        |       |
|          | ✓       | Healthy       | NVIDIA                     | STRIPE          | 298.12G     |       |
|          |         |               |                            |                 |             |       |
|          |         |               |                            |                 |             |       |
|          |         |               |                            |                 |             |       |
|          |         |               |                            |                 |             |       |
|          |         |               |                            |                 |             |       |
|          |         |               |                            |                 |             |       |
| [Ctrl-X] | Exit [↑ | ↓] Select [   | B] Set Bootable            | [N] New Arra    | y [ENTER] D | etail |

When there are two RAID arrays or more, you can only select one.

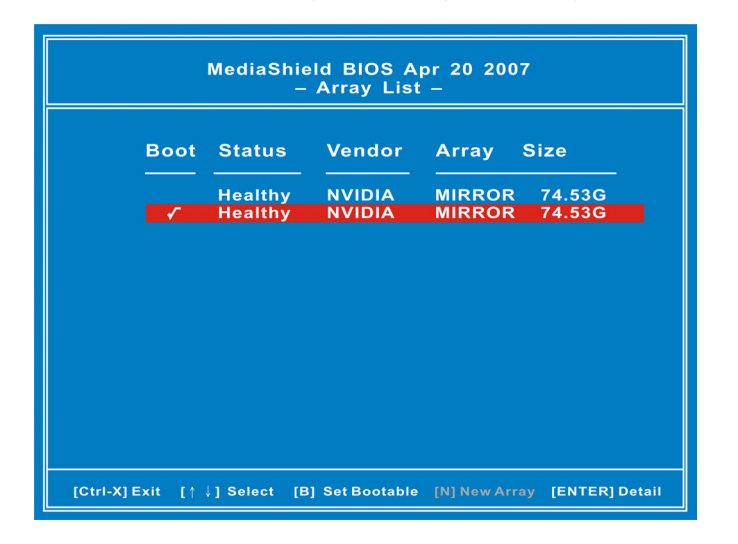

#### Install Windows® XP OS onto your RAID HDDs

This section will explain how to install the Windows<sup>®</sup> XP operating system onto your RAID drives. The installation steps below will assume that your HDDs have already been attached to the SATA connectors, and your RAID arrays have already been configured using the NVIDIA RAID Setup Utility (NVIDIA RAID Setup Utility Configuration section).

#### Download the NVIDIA RAID driver from the Albatron website.

- 1. Go to the Albatron website: http://www.albatron.com.tw
- 2. Move your mouse pointer to the "**Product Info**" menu item and then click the "**Mainboard**" item in the drop-down menu.

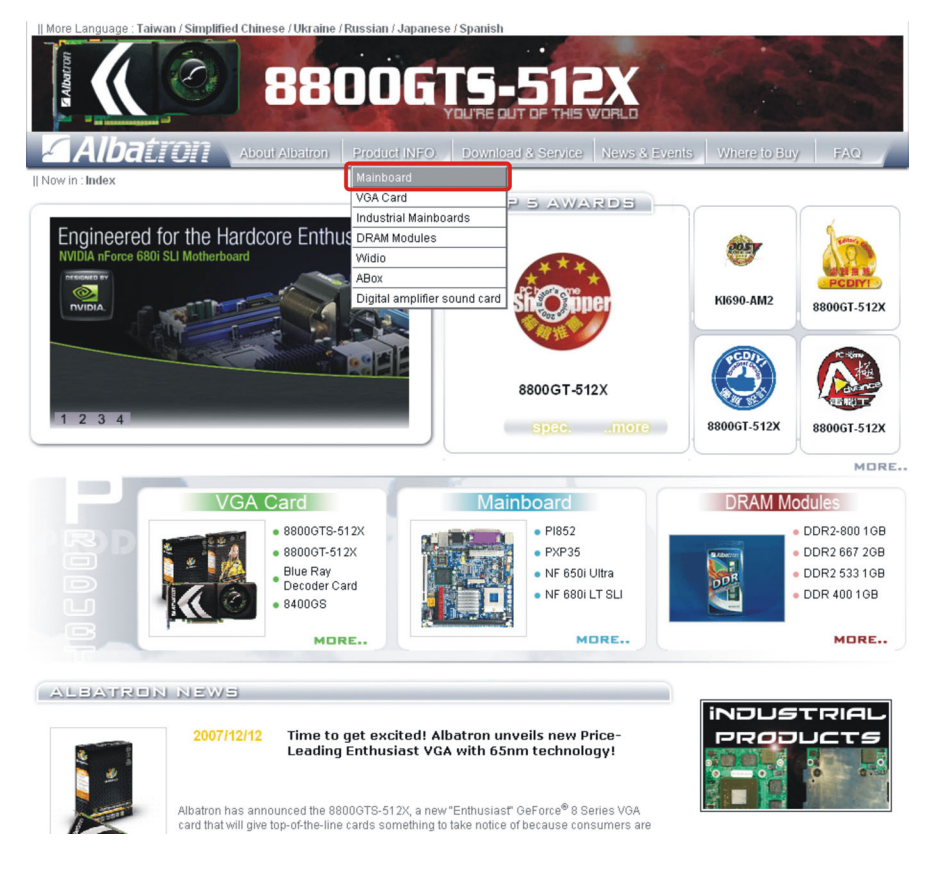

## Mainboard nForce 680i SLI/ Mainboard nForce 680i LT SLI

- Socket 754 NF 650i Ultra ▶ PM945GC ☐ Others Socket AM2 Albatron Socket 939 Socket 775 Socket 754 Socket 478 VF 680i LT SL Socket 462 **N**IN Related Links CPU Support
  Socket 939
  Socket 775
  Socket 754
  Socket AM2 ⊥ Driver Downle
   ⊥ BIOS Update → News → Awards
- 3. Select your mainboard. The example used below is "NF 680i SLI" mainboard.

4. Click "Driver" as shown below on the left panel. Click the download icon to download the NVIDIA RAID driver (You should download the RAID driver according to your operating system). The picture below illustrates a selection for a system using a "Windows XP 32-bit Operating System".

| Albatron                         | About Albatron Produc           | H INFO       | Download & S   | Service   N                           | lews & Events                         | Where to Buy | FAC        |
|----------------------------------|---------------------------------|--------------|----------------|---------------------------------------|---------------------------------------|--------------|------------|
| Now in : Index > Mainboard >     |                                 |              |                |                                       |                                       |              |            |
| Related Links                    | NF 680i                         | LT S         | SLI            |                                       |                                       |              |            |
| CPU Support     Oversiew         |                                 |              | í.             |                                       |                                       |              |            |
| Specification                    |                                 | NH I         |                |                                       | OVIDIA.                               |              |            |
| <ul> <li>BIOS</li> </ul>         |                                 |              | FSB 1333       | DDRII 80                              | SLI                                   |              |            |
| • Driver                         |                                 | 1            | SATAII         | SATA RAI                              | D Gbit LAN                            |              |            |
| <ul> <li>Manual/QIG</li> </ul>   |                                 | 111          | IEEE1394       | всн н                                 | 0                                     |              |            |
| <ul> <li>Product News</li> </ul> |                                 |              |                | Audio                                 |                                       |              |            |
|                                  |                                 |              |                |                                       |                                       |              |            |
|                                  |                                 | а гоом       |                |                                       | Dow                                   | load         | 000        |
|                                  |                                 | -            |                |                                       | DOWI                                  | nuaui        | COIL       |
|                                  | Driver                          |              |                |                                       |                                       | ↑ 1          |            |
|                                  | Marging                         | Terre        | 05             | Deperinti                             |                                       | ( How to     | Download?) |
|                                  | 1.05.06.00.(18.9.MB)            | Littility    | WinXP32Wista32 | NVDIA Syste                           | em Litility                           |              | 2007/8/2   |
|                                  | 5 10 2600 0921 /0 41            | RAID         |                | Supporte M                            | / NE 6901 011/1 T                     | <b>I</b>     | LOUTION    |
|                                  | MB)                             | Disk         | Vista64        | SLT SATA R                            | AID Disk.                             | <b>•</b>     | 2007/7/4   |
|                                  | 5.10.2600.0931 (0.37<br>MB)     | RAID<br>Disk | Vista32        | Supports N<br>SLT SATA R              | / NF 680i SLI / LT<br>AID Disk.       | e <b>y</b>   | 2007/7/4   |
|                                  | 5.10.2600.0691_xp64<br>(0.3 MB) | RAID<br>Disk | WinXP64        | Supports N<br>SLT chipset             | / NF 680i SLI / LT<br>SATA RAID Disk. | e y          | 2007/7/4   |
|                                  | 5.10.2600.0691 (0.26<br>MB)     | RAID<br>Disk | WinXP32        | Supports N<br>SLT chipset             | / NF 680i SLI / LT<br>SATA RAID Disk. |              | 2007/7/4   |
|                                  | 15.00 (19.8 MB)                 | Package      | Vista64        | This Driver (<br>LAN,SMBus<br>Driver. | package includes<br>,IDE,SATA RAID    | ц.           | 2007/6/26  |
|                                  | 15.00 (19 MB)                   | Package      | Vista32        | This Driver p<br>LAN,SMBus<br>Driver. | package includes<br>,IDE,SATA RAID    | ц.           | 2007/6/26  |

5. Press the "**Save**" button to download the RAID zip file. You must unzip the file and save the files onto media that you can use on an existing storage device on your computer (e.g. floppy disk drive).

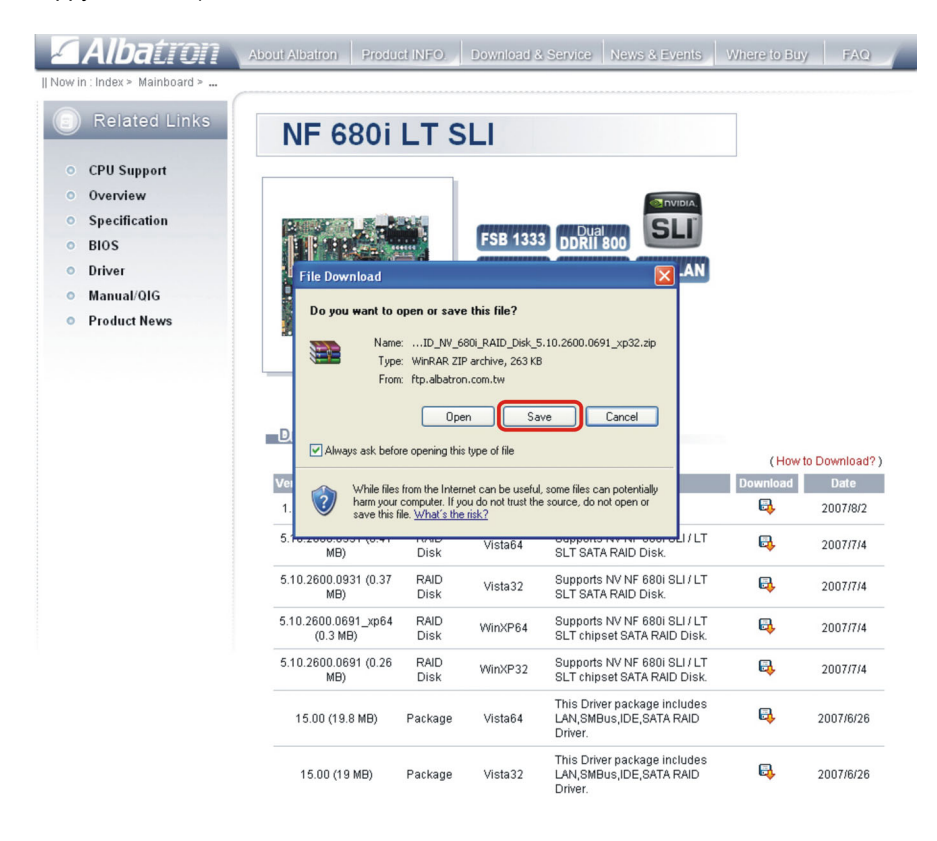

#### Install Windows® XP

1. During the Windows<sup>®</sup> XP installation, a "Windows Setup" screen will prompt you with "Press F6 if you need to install third party SCSI or RAID driver". Press **<F6>**.

| Windows Setup                                                     |  |
|-------------------------------------------------------------------|--|
|                                                                   |  |
|                                                                   |  |
|                                                                   |  |
|                                                                   |  |
|                                                                   |  |
|                                                                   |  |
| Press F6 if you need to install a third party SCSI or RAID driver |  |

2. Press <s> when setup asks if you want to specify an additional device.

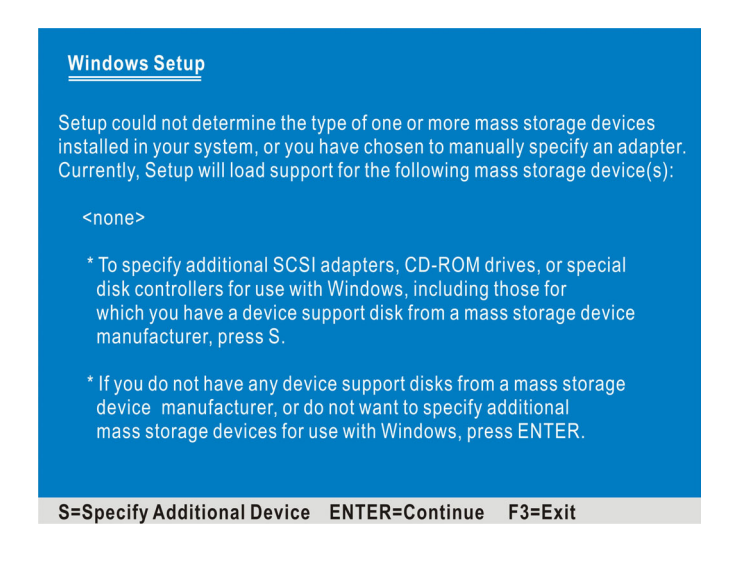

3. Insert the media which includes the "RAID Driver" into your computer. Press **<Enter>** to locate the appropriate OS device driver. You will install two drivers.

| Windows Setup                               |
|---------------------------------------------|
| Please insert the disk labeled              |
| Manufacturer-supplied hardware support disk |
| into Drive A :                              |
| * Press ENTER when ready.                   |
|                                             |
|                                             |
|                                             |
| ENTER=Continue ESC=Cancel F3=Exit           |

4. Select the "NVIDIA RAID CLASS DRIVER (required)" and press **<Enter>** to locate this driver.

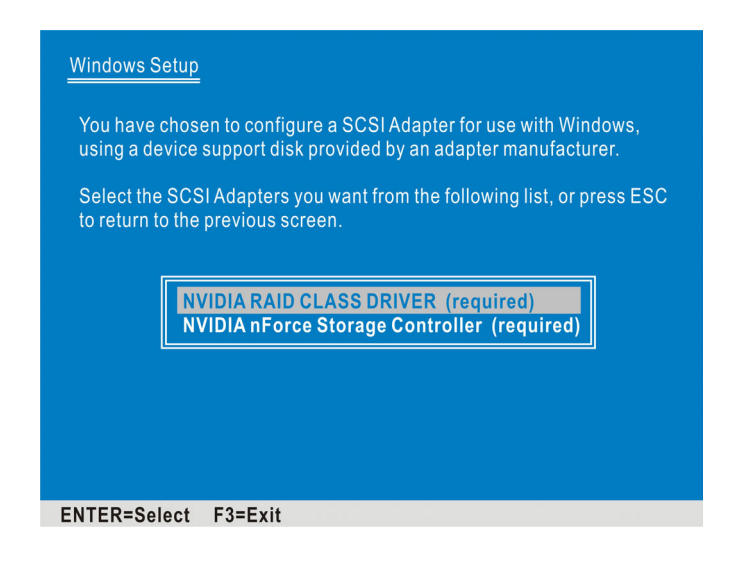

5. When you see the screen shown as below again, press **<s>** to download the second RAID driver.

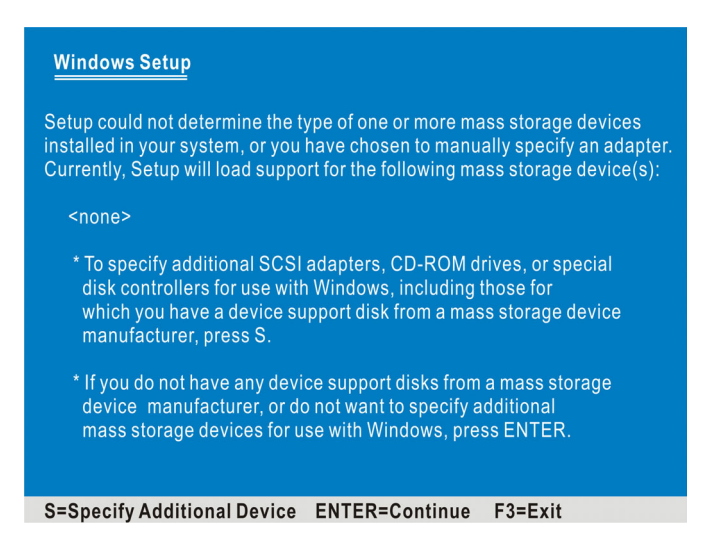

6. Select the "NVIDIA nForce Storage Controller (required)" and also, press < Enter>.

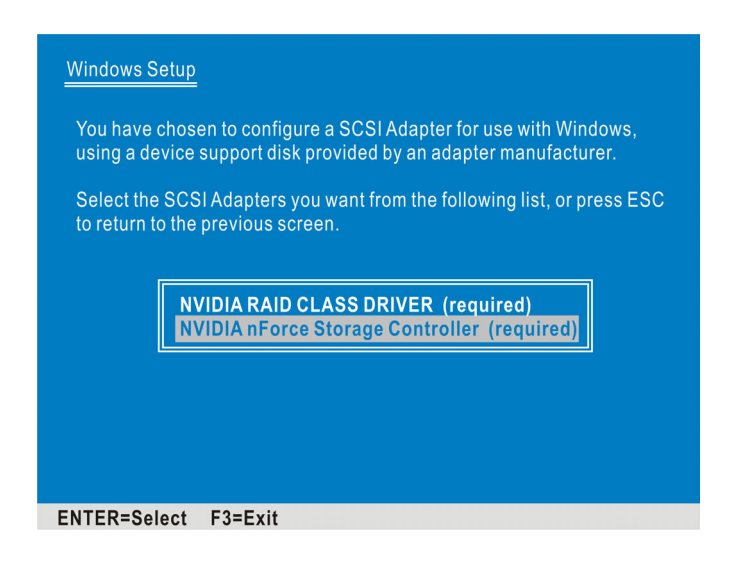

7. You have finished RAID drivers installation. Press <Enter> to continue the Windows<sup>®</sup> XP setup process.

| Windows Setup                                                                                                    |
|----------------------------------------------------------------------------------------------------|
| Setup could not determine the type of one or more mass storage devices installed in your system, or you have chosen to manually specify an adapter. Currently, Setup will load support for the following mass storage device(s): |
| <none></none>                                                                                                    |
| * To specify additional SCSI adapters, CD-ROM drives, or special<br>disk controllers for use with Windows, including those for<br>which you have a device support disk from a mass storage device<br>manufacturer, press S.      |
| * If you do not have any device support disks from a mass storage<br>device manufacturer, or do not want to specify additional<br>mass storage devices for use with Windows, press ENTER.                                        |
| S=Specify Additional Device ENTER=Continue F3=Exit                                                                                                    |

- 8. Follow the setup instructions and select the partition and file system where you want to install the operating system files.
- 9. After setup examines your disks, it will copy files to the Windows<sup>®</sup> XP installation folders and restart the system. After the system reboots, the setup program will continue with the installation all the way to completion.
- 10. Wait until Windows<sup>®</sup> XP finishes installing devices, regional settings, networking settings, components, and any other remaining tasks. Reboot the system if you are asked to do so.

#### Install Windows® Vista OS onto your RAID HDDs

This section will explain how to install Windows<sup>®</sup> Vista operating system onto your RAID drives. The installation steps below will assume that your HDDs have already been attached to the SATA connectors, and your RAID arrays have already been configured using the NVIDIA RAID Setup Utility (NVIDIA RAID Setup Utility Configuration section).

#### Download the NVIDIA RAID driver from the Albatron website.

- 1. Go to the Albatron website: http://www.albatron.com.tw
- 2. Move your mouse pointer to the "**Product Info**" menu item and then click the "**Mainboard**" item in the drop-down menu.

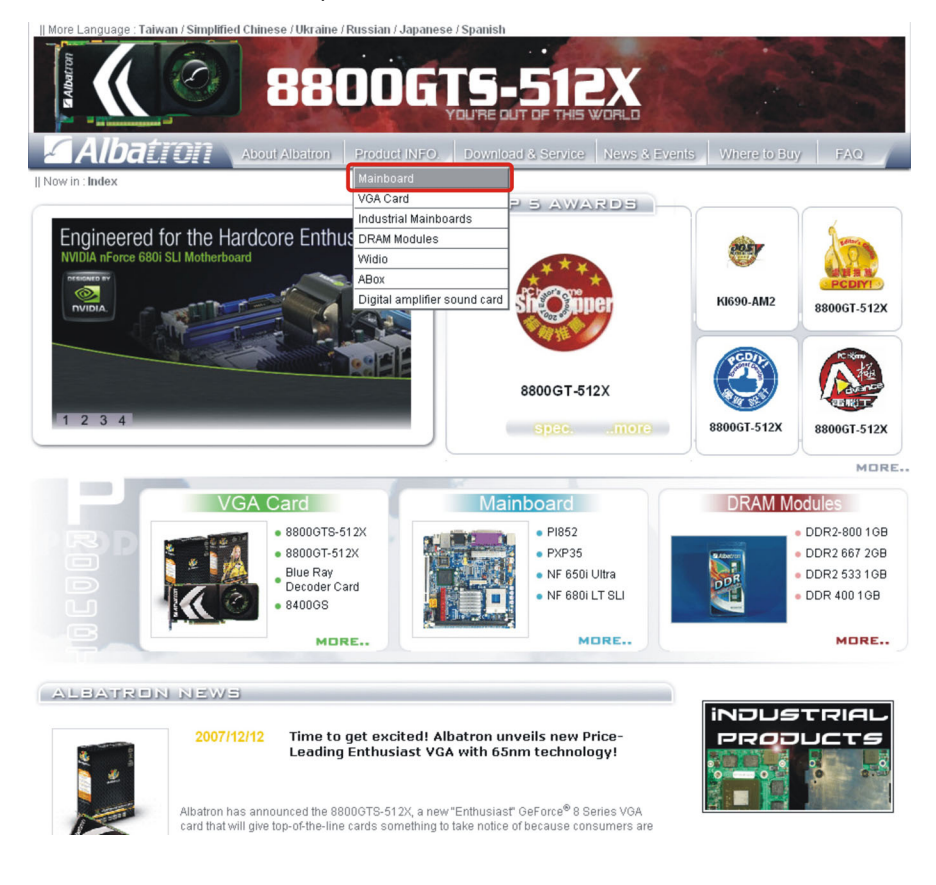

## Mainboard nForce 680i SLI/ Mainboard nForce 680i LT SLI

- Socket 754

  Socket 739

  Socket 754

  Socket 754

  Socket 754

  Socket 462 **PIE450C PIE450C PIE450C**<
- 3. Select your mainboard. The example used below is "NF 680i SLI" mainboard.

4. Click "**Driver**" as shown below on the left panel. Click the download icon to download the NVIDIA RAID driver (You should download the RAID driver according to the operating system). The picture below illustrates "Windows Vista 32-bit Operating System".

| Albatron                                                                                                    | About Albatron Produc           | H INFO       | Download & S                                                     | Service News & Events                                              | Where to Buy | FAQ         |
|----------------------------------------------------------------------------------------------------|---------------------------------|--------------|------------------------------------------------------------------|--------------------------------------------------------------------|--------------|-------------|
| Now in : Index > Mainboard >                                                                                                    |                                 |              |                                                                  |                                                                    |              |             |
| Related Links                                                                                                    | NF 680i                         | LT S         | SLI                                                              |                                                                    |              |             |
| <ul> <li>CPU Support</li> <li>Overview</li> <li>Specification</li> <li>BIOS</li> <li>Driver</li> <li>Manual/OIG</li> <li>Product News</li> </ul> |                                 |              | FSB 1333 DDRII 800<br>SATAII SATARAD Gbit LAN<br>IEEE1394 BCH HD | lean                                                               |              |             |
|                                                                                                    | (                               | ZOOM         |                                                                  | DOW                                                                | moau         | ICON        |
|                                                                                                    | Driver                          |              |                                                                  |                                                                    | (How to      | Download? ) |
|                                                                                                    | Version                         | Туре         | OS                                                               | Description                                                        | Dow load     | Date        |
|                                                                                                    | 1.05.06.00 (18.9 MB)            | Utility      | WinXP32/Vista32                                                  | NVDIA System Utility.                                              | •            | 2007/8/2    |
|                                                                                                    | 5.10.2600.0931 (0.41<br>MB)     | RAID<br>Disk | Vista64                                                          | Supports NV NF 680i SLI / LT<br>SLT SATA RAID Disk.                | е <b>ў</b>   | 2007/7/4    |
|                                                                                                    | 5.10.2600.0931 (0.37<br>MB)     | RAID<br>Disk | Vista32                                                          | Supports NV NF 680i SLI / LT<br>SLT SATA RAID Disk.                |              | 2007/7/4    |
|                                                                                                    | 5.10.2600.0691_xp64<br>(0.3 MB) | RAID<br>Disk | WinXP64                                                          | Supports NV NF 680i SLI / LT<br>SLT chipset SATA RAID Disk.        | ₽,           | 2007/7/4    |
|                                                                                                    | 5.10.2600.0691 (0.26<br>MB)     | RAID<br>Disk | WinXP32                                                          | Supports NV NF 680i SLI / LT<br>SLT chipset SATA RAID Disk.        | ₿.           | 2007/7/4    |
|                                                                                                    | 15.00 (19.8 MB)                 | Package      | Vista64                                                          | This Driver package includes<br>LAN,SMBus,IDE,SATA RAID<br>Driver. | в,           | 2007/6/26   |
|                                                                                                    | 15.00 (19 MB)                   | Package      | Vista32                                                          | This Driver package includes<br>LAN,SMBus,IDE,SATA RAID<br>Driver. | в,           | 2007/6/26   |

# Mainboard nForce 680i SLI/ Mainboard nForce 680i LT SLI

5. Press the "**Save**" button to download the RAID zip file. You must unzip the file and save the files to media that you can use on an existing storage device on your computer (floppy disk drive, or USB Flash Drive).

| Albatron                                                  | About Albatron Produ                                                                                                    | et INFO.                                                                 | Download &                                                | Service News & Events                                                                                                    | Where to Buy           | FAQ                                            |
|-----------------------------------------------------------|----------------------------------------------------------------------------------------------------|--------------------------------------------------------------------------|-----------------------------------------------------------|----------------------------------------------------------------------------------------------------|------------------------|------------------------------------------------|
| Now in : Index > Mainboard >                              |                                                                                                    |                                                                          |                                                           |                                                                                                    |                        |                                                |
| Related Links                                             | NF 680i                                                                                                    | SLI                                                                      |                                                           |                                                                                                    |                        |                                                |
| CPU Support Overview Specification BIOS Driver Manual/OIG | File Download<br>Do you want to d                                                                                                    | open or save                                                             | FSB 1333                                                  | Dual<br>DDRII 800                                                                                                    |                        |                                                |
| • Product News                                            | Rame<br>Type<br>From                                                                                                    | e:ID_NV_6<br>e: WinRAR ZIF<br>n: ftp.albatron<br>Ope<br>ore opening this | 801_RAID_Disk_5<br>? archive, 377 KB<br>h.com.tw<br>n San | re Cancel                                                                                                    | (Housto                | Doumload? \                                    |
|                                                           | 🔽 🗥 While files                                                                                                    | from the Interr                                                          | net can be useful,                                        | some files can potentially                                                                                                    | Download               | Date                                           |
|                                                           | 1. harm your save this f                                                                                                    | computer. If yo<br>ile. What's the                                       | ou do not trust the<br><u>risk?</u>                       | source, do not open or                                                                                                    | 6                      | 2007/8/2                                       |
|                                                           | 5.10.2600.0931 (0.41<br>MB)                                                                                                    | RAID<br>Disk                                                             | Vista64                                                   | Supports NV NF 680i SLI / LT<br>SLT SATA RAID Disk.                                                                                                    | <b>B</b>               | 2007/7/4                                       |
|                                                           | 5 10 2600 0931 (0 37                                                                                                    | DAID                                                                     |                                                           |                                                                                                    |                        |                                                |
|                                                           | MB)                                                                                                    | Disk                                                                     | Vista32                                                   | Supports NV NF 680i SLI / LT<br>SLT SATA RAID Disk.                                                                                                    | ₽,                     | 2007/7/4                                       |
|                                                           | MB)<br>5.10.2600.0691_xp64<br>(0.3 MB)                                                                                                    | RAID<br>Disk<br>RAID<br>Disk                                             | Vista32<br>WinXP64                                        | Supports NV NF 680i SLI / LT<br>SLT SATA RAID Disk.<br>Supports NV NF 680i SLI / LT<br>SLT chipset SATA RAID Disk.                                                                                                    | <b>₽</b> ,             | 2007/7/4                                       |
|                                                           | MB)<br>5.10.2600.0691_xp64<br>(0.3 MB)<br>5.10.2600.0691 (0.26<br>MB)                                                                                                    | RAID<br>Disk<br>RAID<br>Disk<br>RAID<br>Disk                             | Vista32<br>WinXP64<br>WinXP32                             | Supports NV NF 680i SLI/LT<br>SLT SATA RAID Disk.<br>Supports NV NF 680i SLI/LT<br>SLT chipset SATA RAID Disk.<br>Supports NV NF 680i SLI/LT<br>SLT chipset SATA RAID Disk.                                                                                                    | <b>₽</b> ,<br>₽,<br>₽, | 2007/7/4<br>2007/7/4<br>2007/7/4               |
|                                                           | MB)<br>5.10.2600.0691_xp64<br>(0.3 MB)<br>5.10.2600.0691 (0.26<br>MB)<br>15.00 (19.8 MB)                                                                                  | RAID<br>Disk<br>RAID<br>Disk<br>RAID<br>Disk<br>Package                  | Vista32<br>WinXP64<br>WinXP32<br>Vista64                  | Supports NV NF 680i SLI /LT<br>SLT SATA RAID Disk.<br>Supports NV NF 680i SLI /LT<br>SLT chipset SATA RAID Disk.<br>Supports NV NF 680i SLI /LT<br>SLT chipset SATA RAID Disk.<br>This Driver package includes<br>LAN,SMBUS,IDE,SATA RAID<br>Driver.                                                                       | ₽,<br>₽,<br>₽,<br>₽,   | 2007/7/4<br>2007/7/4<br>2007/7/4<br>2007/6/26  |
|                                                           | MB)           5.10.2600.0691_xp64           (0.3 MB)           5.10.2600.0691           10.2600.0691           (0.3 MB)           15.00 (19.8 MB)           15.00 (19 MB) | RAID<br>Disk<br>RAID<br>Disk<br>RAID<br>Disk<br>Package                  | Vista32<br>WinXP64<br>WinXP32<br>Vista64<br>Vista32       | Supports NV NF 680I SLI /LT<br>SLT SATA RAID Disk.<br>Supports NV NF 680I SLI /LT<br>SLT chipset SATA RAID Disk.<br>Supports NV NF 680I SLI /LT<br>SLT chipset SATA RAID Disk.<br>This Driver package includes<br>LAN,SMBus,IDE,SATA RAID<br>Driver.<br>This Driver package includes<br>LAN,SMBus,IDE,SATA RAID<br>Driver. | ₽<br>₽<br>₽<br>₽<br>₽  | 2007/7/4<br>2007/7/4<br>2007/6/26<br>2007/6/26 |

#### Install Windows® Vista

1. During a Windows<sup>®</sup> Vista installation, there will be an item "Load Driver". Click on it and then insert the media containing the RAID Driver files into your computer. You will install two drivers.

| Where do you want to in  | stall Windows | 2                |          |
|--------------------------|---------------|------------------|----------|
|                          |               |                  |          |
| Name                     | Total Size    | Free Space       | Туре     |
| Disk 0 Unallocated Space | 232.9 GB      | 232.9 GB         |          |
|                          |               |                  |          |
|                          |               |                  |          |
|                          |               |                  |          |
|                          |               |                  |          |
|                          |               |                  |          |
| -                        |               |                  |          |
| Refresh                  | C             | river options (a | dvanced) |
| Load Driver              |               |                  |          |
| e -                      |               |                  |          |
|                          |               |                  |          |

2. Click on "Browse" to browse into the folders of the media to locate the folder with the files.

| 🤆 🊰 Install Windows                                                                                                    |
|----------------------------------------------------------------------------------------------------|
| Select the driver to be installed.                                                                                                    |
|                                                                                                    |
| Load Driver                                                                                                    |
| To install the device driver needed to access your hard drive, insert the installation media containing the driver files, and then click OK.<br>Note: The installation media can be a floppy disk, CD, DVD, or USB flash drive. |
| Browse OK Cancel                                                                                                    |
| ☑ Hide drivers that are not compatible with hardware on this computer.                                                                                                    |
| Browse Rescan Next                                                                                                    |
|                                                                                                    |

# Mainboard nForce 680i SLI/ Mainboard nForce 680i LT SLI

3. Select the media which includes the RAID Drivers.

| 🍧 Install Windows                                                                                                    | ×                      |
|----------------------------------------------------------------------------------------------------|------------------------|
| Select the driver to be install                                                                                                    | ed.                    |
| Browse for Folde                                                                                                    | er 🗙                   |
| Browse to the driver(s),                                                                                                    | and then click OK      |
| Image: Second second secon | isk Drive (A:)<br>(D:) |
| 7. Hide drivers th                                                                                                    | multer                 |
|                                                                                                    |                        |
| Browse Rescan                                                                                                    | Next                   |

4. The example here is "floppy disk drive". Make sure you have inserted the floppy disk including the RAID Drivers. Select "Floppy Disk Drive(A:)". Click "OK" to load the RAID Drivers. The system will scan for the drivers automatically.

| 🧿 🍧 Install Win           | dows                     |
|---------------------------|--------------------------|
| Select the dr             | iver to be installed.    |
|                           | Browse for Folder        |
|                           | Image: Computer       +: |
| ☑ <u>H</u> ide drivers tl | omputer.                 |
| Browse                    | Rescan                   |

5. Select the **"NVIDIA nForce RAID Controller"** and click **"Next"** to locate this driver. Please wait until finished.

| ¢ | 😂 Install Windows                                                                                                    |      | × |
|---|----------------------------------------------------------------------------------------------------|------|---|
|   | Select the driver to be installed.                                                                                                    |      |   |
|   | NVIDIA nForce RAID Controller (A:\nvrd32.inf)<br>NVIDIA nForce RAID Device (A:\nvrd32.inf)<br>NVIDIA nForce Serial ATA Controller (A:\nvrd32.inf) |      |   |
|   |                                                                                                    |      |   |
|   |                                                                                                    |      |   |
|   |                                                                                                    |      |   |
|   | ☑ <u>H</u> ide drivers that are not compatible with hardware on this computer.                                                                    |      |   |
|   | Browse Rescan                                                                                                    | Next |   |

6. When you go back to the screen shown as below, click "Load Driver" again to download the second RAID driver.

| Name                     | Total Size | Free Space        | Туре      |
|--------------------------|------------|-------------------|-----------|
| Disk 0 Unallocated Space | 232.9 GB   | 232.9 GB          |           |
| Refresh                  | ſ          | Driver options (a | įdvanced) |

7. Click on "Browse" to browse into the folders of the media to locate the folder with the files.

| 😋 🏂 Install Windows                                                   |                                                                                                    |
|-----------------------------------------------------------------------|----------------------------------------------------------------------------------------------------|
| Select the driver to                                                  | be installed.                                                                                                    |
| NVIDIA nForce RAID Control                                            | oller (A:\nvrd32.inf)                                                                                                    |
| NVID Load Driver                                                      |                                                                                                    |
| To install the device<br>media containing t<br>Note: The installation | y driver needed to access your hard drive, insert the installation<br>he driver files, and then click OK.<br>on media can be a floppy disk, CD, DVD, or USB flash drive. |
|                                                                       | Browse OK Cancel                                                                                                    |
| Browse Res                                                            | can <u>N</u> ext                                                                                                    |

8. Select the media which includes the RAID Drivers.

| NVIDIA nFo          | ce RAID Controller (       | stalled.<br>Folder                                                                    | X       |    |
|---------------------|----------------------------|---------------------------------------------------------------------------------------|---------|----|
| NVIDIA nFo          | rce Se<br>Browse to the dr | iver(s), and then click OK<br>ter<br>oppy Disk Drive (A:)<br>D Drive (D:)<br>tof (X:) |         |    |
| ☑ <u>H</u> ide driv | vers th                    |                                                                                       | omputer | r. |

9. Select "Floppy Disk Drive(A:)" and click "OK" to load the RAID Drivers. The system will rescan for the drivers automatically.

| 🌏 🍧 Install Wind<br>Select the driv                      | ows<br>er to be installed.                                                                                                    |          |
|----------------------------------------------------------|----------------------------------------------------------------------------------------------------|----------|
| NVIDIA nForce RA<br>NVIDIA nForce RA<br>NVIDIA nForce Se | Browse for Folder<br>Browse to the driver(s), and then click OK<br>Computer<br>Computer<br>CD Drive (D:)<br>Solution<br>Boot (X:) | ×        |
| ☑ <u>H</u> ide drivers th                                | OK Canc                                                                                                    | omputer. |
| Browse                                                   | Rescan                                                                                                    | Next     |

10. Select the "NVIDIA nForce Serial ATA Controller" and click "Next" to continue. Please wait until finished.

| Se       | ect the driver to b                                | be installed.                                 |                        |  |
|----------|----------------------------------------------------|-----------------------------------------------|------------------------|--|
| N        | IDIA nForce RAID Contro                            | oller (A:\nvrd32.inf)                         |                        |  |
| N        | IDIA nForce RAID Devic<br>IDIA nForce Serial ATA C | e (A:\nvrd32.inf)<br>Controller (A:\nvrd32.in | f)                     |  |
|          |                                                    |                                               |                        |  |
|          |                                                    |                                               |                        |  |
|          |                                                    |                                               |                        |  |
|          |                                                    |                                               |                        |  |
|          |                                                    |                                               |                        |  |
|          |                                                    |                                               |                        |  |
|          | Hido drivors that are po                           | at compatible with bar                        | dware on this computer |  |
| <b>N</b> | nide drivers mar dre no                            |                                               | aware on mis comparer. |  |
|          |                                                    |                                               |                        |  |

11. You will return to the "Install Windows" screen to continue with the installation. Follow the setup instructions and select the partition where you want to install the operating system files.

| Whe | ere do you want to ins   | tall Windows | ?                       |          |
|-----|--------------------------|--------------|-------------------------|----------|
|     | Name                     | Total Size   | Free Space              | Туре     |
| -   | Disk 0 Unallocated Space | 232.9 GB     | 232.9 GB                |          |
|     | fresh                    |              | river options (g        | dyanced) |
|     | ad Driver                | L            | niver opnons ( <u>a</u> | avancea) |

- 12. After setup examines your disks, it will copy files to the Windows<sup>®</sup> Vista installation folders and restart the system. After the system is rebooted, the setup program will continue with the installation all the way to completion.
- 13. Wait until Windows<sup>®</sup> Vista finishes installing devices, regional settings, networking settings, components, and any other remaining tasks. Reboot the system if you are asked to do so.

### Rebuilding a RAID Mirrored Array

This section will illustrate how to replace a failed drive with a new one, and rebuild the array to restore lost data on the newly installed drive. Rebuilding only applies to fault-tolerant arrays which are RAID 1, RAID 0+1, and RAID 5 arrays.

- 1. Before rebuilding an array, you must connect new hard disk(s) onto your computer.
- 2. Power on your computer. When the system boots up during the POST (Power-On Self Test), you will be given an opportunity to enter the NVIDIA RAID Setup Utility when the screen prompts you with the following message.

```
"Press <F10> to enter RAID setup utility..."
```

- 3. Press **<F10>** key to enter the NVIDIA RAID Setup Utility (note that you will only have a short window of time to press **<F10>** before the system continues the next step of the boot process).
- 4. Go to the screen shown as below. Press <Enter>.

|         |         | MediaShi      | eld BIOS /<br>- Array Lis | Apr 20 20<br>st – | 07            |       |
|---------|---------|---------------|---------------------------|-------------------|---------------|-------|
|         | Boot    | Status        | Vendor                    | Array             | Size          |       |
|         | <       | Degraded      | NVIDIA                    | MIRROR            | 232.88G       |       |
|         |         |               |                           |                   |               |       |
|         |         |               |                           |                   |               |       |
|         |         |               |                           |                   |               |       |
|         |         |               |                           |                   |               |       |
|         |         |               |                           |                   |               |       |
|         |         |               |                           |                   |               |       |
|         |         |               |                           |                   |               |       |
| [Ctrl-X | ]Exit [ | ↑ ↓] Select [ | B] Set Bootab             | le [N] New Ar     | ray [ENTER] [ | etail |

- Array 1 : NVIDIA MIRROR 232.88G

   Array Detail 

   RAID Mode: Mirrored

   Stripe Width: 1

   Stripe Block: 64K

   Port
   Index

   Disk Model
   Capacity

   2.0
   0

   WDC WD2500KS-00MJB0
   232.88G
- 5. You should see the existing RAID array on your system. Press **<R>** to rebuild the array.

6. The next screen will display as below. Use up/down arrow keys to select a free disk. Press <**A>** to continue.

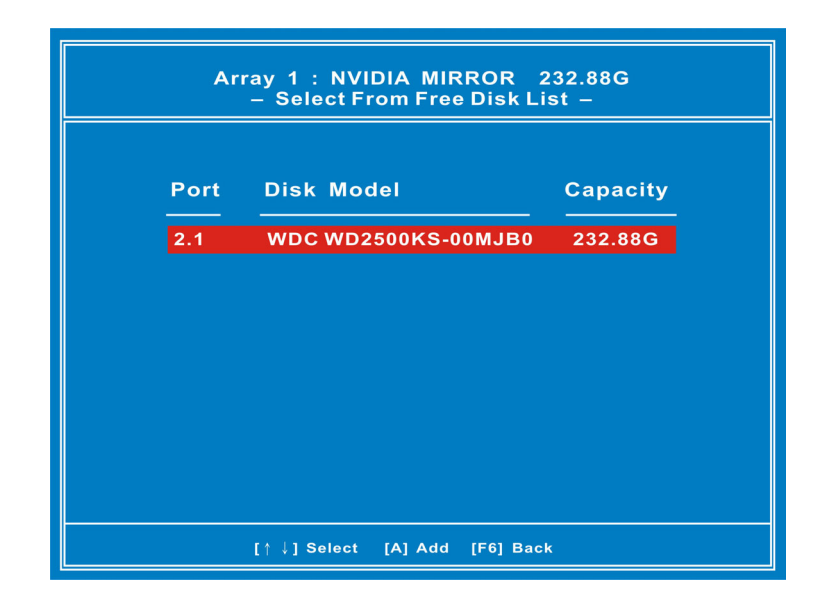

7. An alert box will display for your confirmation to rebuild array. Press **<Enter>** to go to the next step.

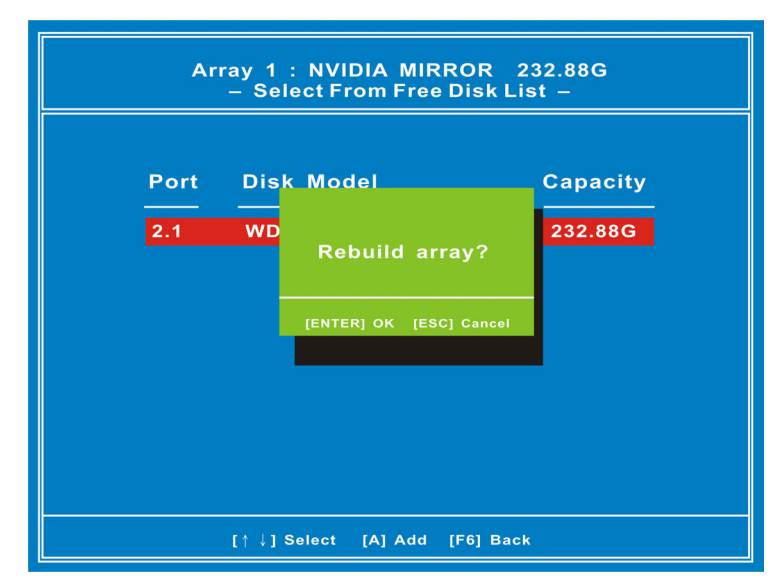

8. A confirmation box will display as shown below. Hit **<Y>** to continue rebuilding the RAID array.

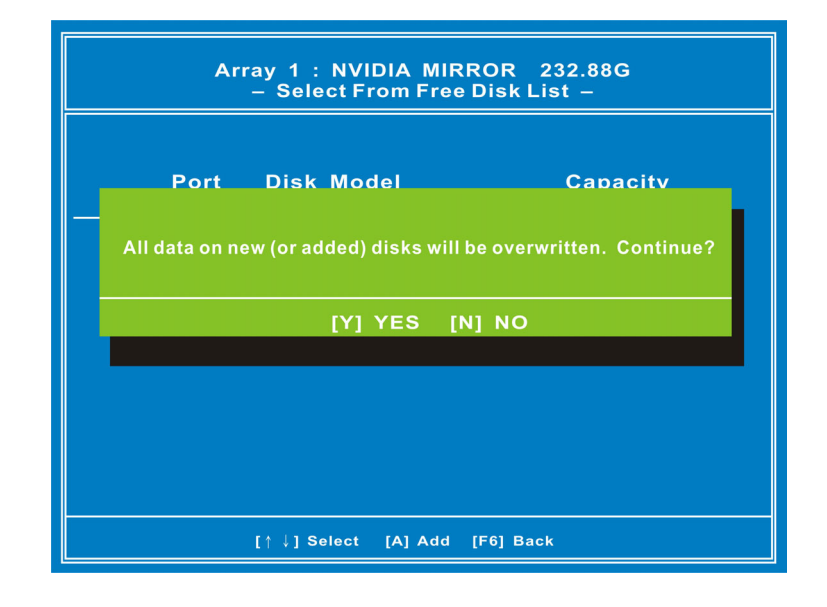

9. You have successfully finished the setup of rebuilding an array in the "NVIDIA RAID Setup Utility". Press **<Ctrl-X>** to restart your computer.

| ebuild NVID | IA MIRROR | 232.88G |
|-------------|-----------|---------|
|             |           |         |
|             |           |         |
|             |           |         |
|             |           |         |
|             |           |         |
|             |           |         |
|             |           |         |
|             |           |         |

10. During the boot process, you will see the screen below. Confirm the "Rebuild" information as shown below.

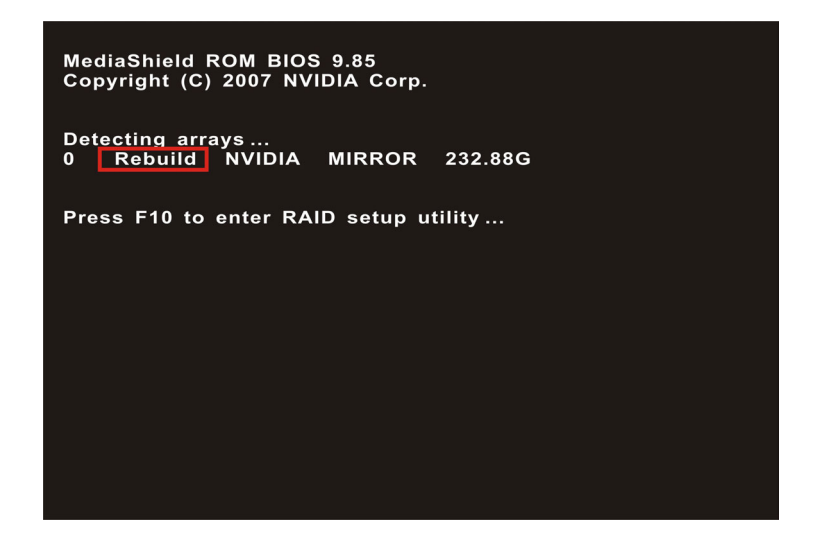

11. The Rebuild process is automatic. You can check of the Rebuild in the following steps. Go to "Start → All Programs → NVIDIA Corporation → NVIDIA Control Panel → Storage" under Windows.

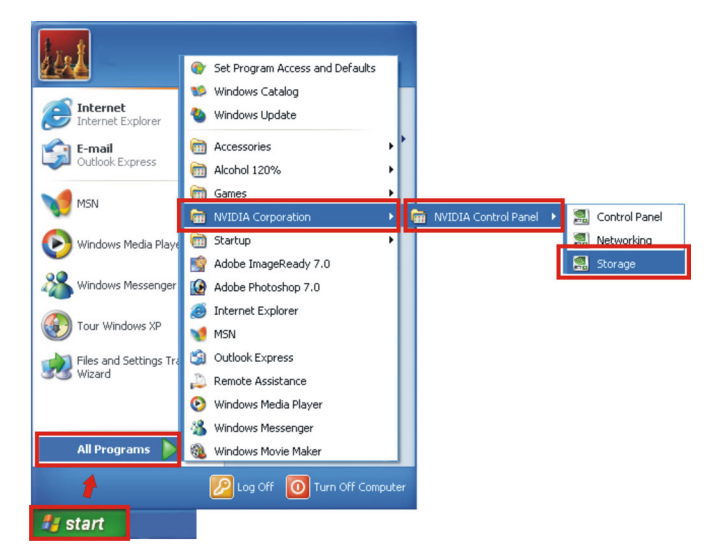

12. A notification box will display to notify you rebuilding the array is started. Rebuilding the array will take a while. Please wait until finished.

| Help 🛞                                        | View Storage Configuration<br>Control Panel Categories - Storage                                                                                      |
|-----------------------------------------------|----------------------------------------------------------------------------------------------------|
| Contents<br>Index<br>Search<br>Contact NVIDIA | This page shows the configuration of your strange devices. Use this page to view the status and capacity of storage deits on your riff oce<br>system. |
| Recent Tasks (*)                              | View the details of your storage devices.                                                                                                    |
| Harry shares and a sector                     | Name Statur Canacity Channel                                                                                                    |
| New storage comparation                       | Mirroring     Rebuilding (0%)     232.89 GB                                                                                                    |
|                                               |                                                                                                    |
|                                               | ♥WDC WD2500KS-00MJB0 Healthy 232.89 GB SATA 3.0                                                                                                    |
|                                               |                                                                                                    |
|                                               |                                                                                                    |
|                                               | Pattore<br>ctel                                                                                                    |
|                                               | Partitions:<br>c.t.e.\<br>Stats:<br>Rebuilding 0.12% complete                                                                                         |
|                                               | Pattonc<br>c't e'<br>Stau:<br>Rebuilding 0.12% complete                                                                                               |
|                                               | Partition:<br>c\cc\<br>Statu:<br>Rebuilding 0.12% complete                                                                                            |
|                                               | Partitions:<br>c'Let<br>Statu:<br>Rebuilding 0.12% complete                                                                                           |
# <u>Mainboard nForce 680i SLI/</u> <u>Mainboard nForce 680i LT SLI</u>

13. When the rebuilding is finished, make sure the "Status" item for your Rebuild Array shows "Healthy". You have now successfully rebuilt the RAID array.

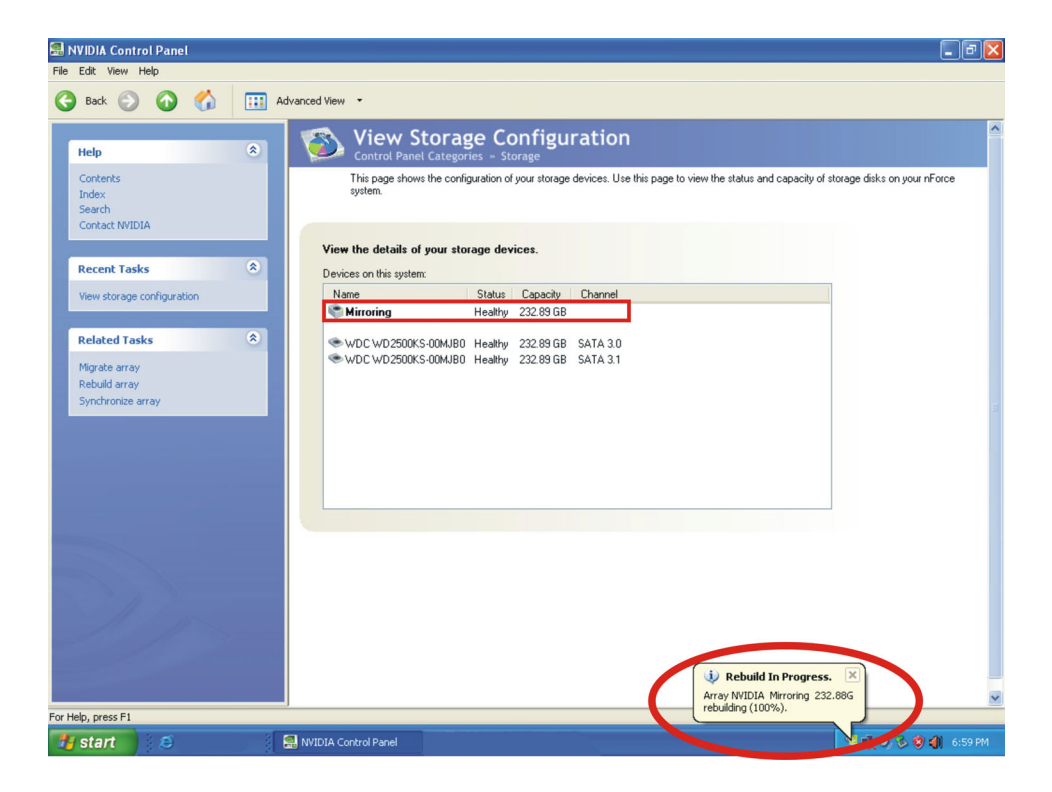

# <u>Appendix III: SLI (Scalable Link</u> Interface) Setup

#### Introduction

NVIDIA SLI (Scalable Link Interface) is a revolutionary technology that allows two NVIDIA SLI graphics cards to work together to deliver incredible 3D graphics performance.

Your new motherboard can support up to three PCI Express graphics cards, two linked using SLI and one dedicated to CPU physics.

#### **Determine Component and Operating System Needs**

To build an NVIIDA SLI system, you are going to need the following components:

- Two NVIDIA SLI-Ready certified PCI Express graphics cards
- An NVIDIA SLI-Ready power supply
- Microsoft<sup>®</sup> Windows<sup>®</sup> XP operating system

For a complete list of certified components and a matrix to determine the power supply required for your particular graphic cards, go to:

http://www.slizone.com/content/slizone/build.html.

While NVIDIA recommends an SLI-Ready power supply, the following table provides some general power supply recommendations based on testing performed in the NVIDIA SLI validation lab.

### **Recommended Power Supplies**

| NVIDIA SLI System Type             | Minimum Recommended PCI<br>Express Power Supply |  |
|------------------------------------|-------------------------------------------------|--|
| High-End: GeForce 6800 Ultra       | 500W–550W, +12V @ 30A                           |  |
| Mid-Range: GeForce 6800 GT or 6800 | 420W–480W, +12V @ 25A                           |  |
| Entry-Level: GeForce 6600 GT       | 350W–420W, +12V @ 20A                           |  |

If the power supply specifies two 12V windings (i.e. 12V1 and 12V2), add these numbers together to check against the specifications described above.

For systems with the 6800 Ultra or 6800 GT, please make sure the power supply also contains PCI Express auxiliary power supply connectors. If your power supply does not have a PCI

## <u>Mainboard nForce 680i SLI/</u> <u>Mainboard nForce 680i LT SLI</u>

Express auxiliary connector (6-pin connector), please contact your graphics board partner for an HDD-to-PCI Express power adaptor.

The NVIDIA SLI power supply recommendations are based on the following test configurations:

- High-End NVIDIA SLI Configuration:
  - > Dual GeForce 6800 Ultra Graphics cards
  - > Athlon 64 939-pin CPU or Intel Xeon
  - Two or more HDD, including RAID 0,1, 0+1 or 5 configurations
  - > Two optical drives
  - PCI sound card
- Mid-Range NVIDIA SLI Configuration:
  - > Dual GeForce 6800 or GeForce 6800 GT Graphics cards
  - > Athlon 64 939-pin CPU
  - Single HDD
  - > Two optical drives
  - PCI sound card
- Entry-Level NVIDIA SLI configuration:
  - Dual GeForce 6600 GT Graphics cards
  - > Athlon 64 939-pin CPU
  - > Single HDD
  - > One optical drive

For a list of certified power supplies, go to: http://www.slizone.com/content/slizone/build.html.

#### Install Your NVIDIA SLI-Ready Parts

Now that you have obtained the necessary NVIDIA SLI-Ready parts, it is time to configure the system. This procedure assumes you have already installed the motherboard. The NVIDIA nForce 680i SLI motherboard has three PCI Express slots. The two outer slots (black) are used for the SLI configuration. The middle slot (blue) is used for CPU physics and is not configured into the SLI configuration.

# Mainboard nForce 680i SLI/ Mainboard nForce 680i LT SLI

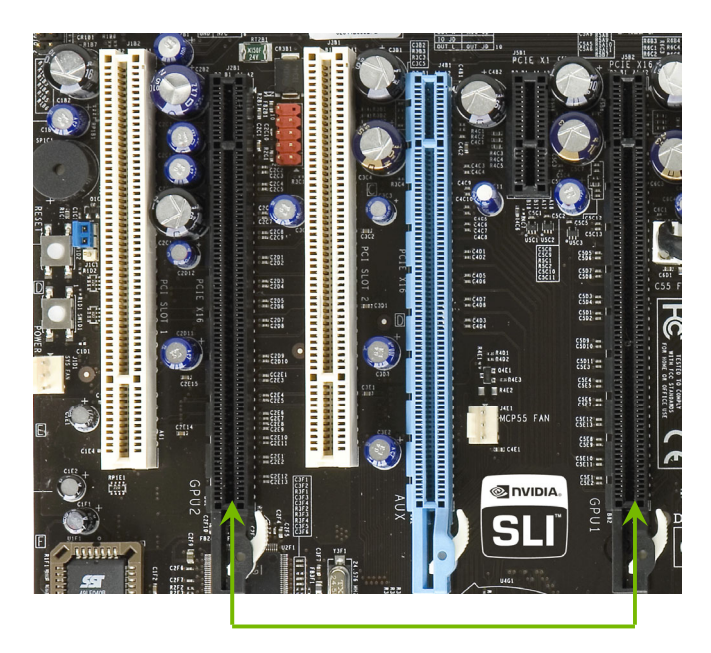

SLI graphics cards in these slots

Use the following procedure to build your NVIDIA SLI-Ready PC system:

1. Install two SLI-Ready graphic cards into the two outer black PCI Express x16 slots on the motherboard. Be sure to seat the graphic cards into the connectors.

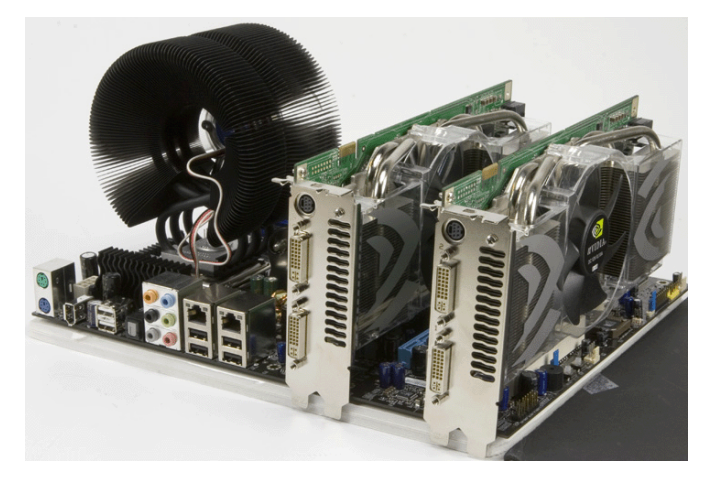

Two SLI graphics cards installed in the outer two (block) PCI Express slots on the motherboard.

Note the blue PCI Express slot is empty.

# Mainboard nForce 680i SLI/ Mainboard nForce 680i LT SLI

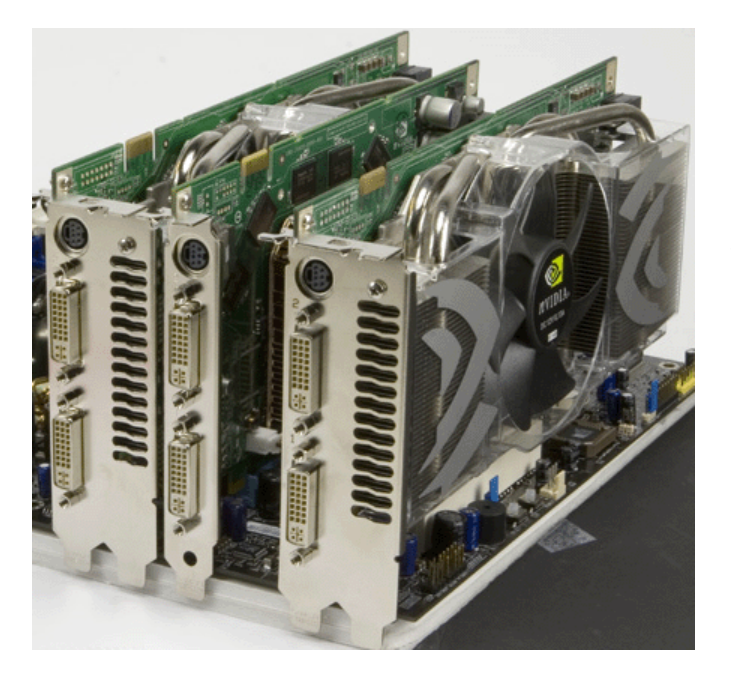

Three PCI Express graphics cards installed. Only the two outer cards will be SLI'ed using the SLI Connector shipped in your motherboard kit.

2. Connect the PCI Express supplementary power connectors from the system power supply to each of the graphic cards:

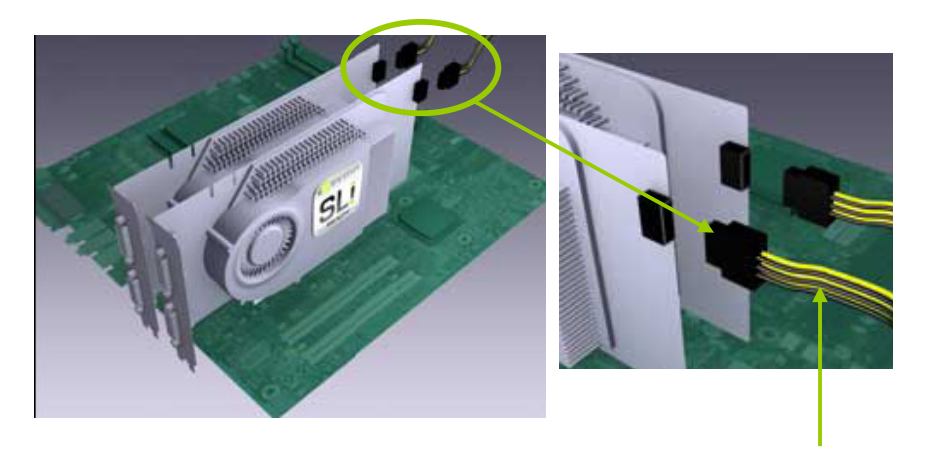

From Power Supply

# <u>Mainboard nForce 680i SLI/</u> <u>Mainboard nForce 680i LT SLI</u>

3. Install the NVIDIA SLI connector across the two outer graphics cards as shown below. Each SLI-Ready graphics card has an SLI *finger* on the upper side of the card.

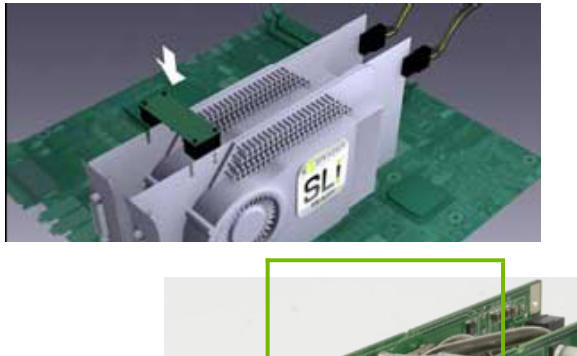

Install the SLI connector onto the two outer cards.

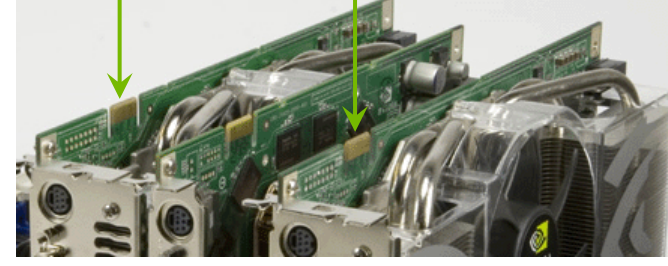

# Install NVIDIA SLI Software

Upon power up, the operating system recognizes the new NVIDIA SLI-Ready components and displays the **Found New Hardware** message.

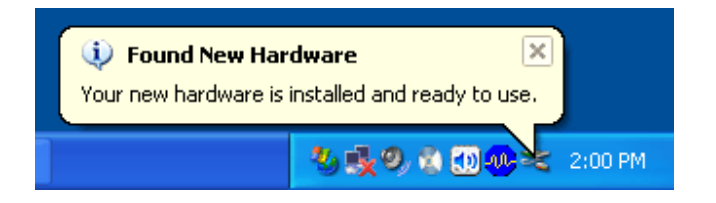

Your motherboard shipped with a set of drivers that you must install. Once these drivers are installed, reboot your system.

As part of the NVIDIA Unified Driver Architecture, NVIDIA drivers include a full set of controls for SLI systems.

Go to <u>http://www.slizone.com/content/slizone/drivers.html</u> and download the latest SLI graphics drivers.

With the new drivers installed, reboot your system. After this reboot, the following SLI capable system message displays to let you know that your hardware and software components have been installed properly.

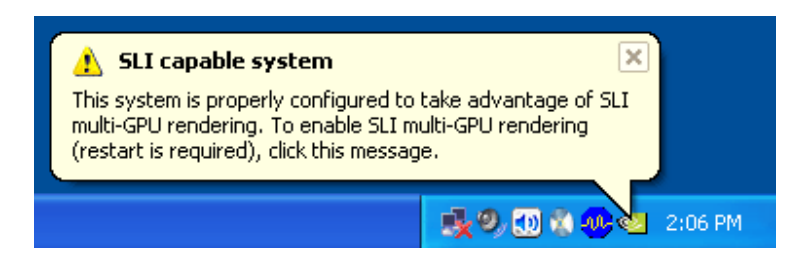

Click on this message to enable your NVIDIA SLI.

#### Enable NVIDIA SLI

At this point, you need to enable NVIDIA SLI. You can do this either by clicking on the **SLI capable system** balloon or by going to the NVIDIA Control Panel.

To launch the NVIDIA Control Panel, select Start > All Programs > NVIDIA Corporation > NVIDIA Control Panel. Click on the 3D Settings icon.

| 3D Settings<br>Control Panel Categories          |   |
|--------------------------------------------------|---|
| Appearance<br>Adjust image settings with preview | * |
| Performance                                      | * |
| Set SLI configuration                            |   |

Select Set SLI configuration from under Performance.

| Set SLI Configuration<br>Control Panel Categories » 3D Settings                                                | Restore Defaults                                 |
|----------------------------------------------------------------------------------------------------|--------------------------------------------------|
| Your graphics cards feature NVIDIA SLI technology for significant improvements in rendering                    | performance of Direct3D and OpenGL applications. |
| Select the SLI configuration for your system:                                                                  |                                                  |
| Description:<br>All NVIDIA GPUs work together with SLI technology to increase the rendering performance of you | r 3D.                                            |
| applications.<br>Typical usage scenarios:                                                                      |                                                  |
| Playing 3D games Using any application that renders hardware-accelerated Direct3D or OpenGL content            |                                                  |

Click Enable SLI technology (recommended) and click Apply.

The system reboots to apply the setting and display the following message upon reboot:

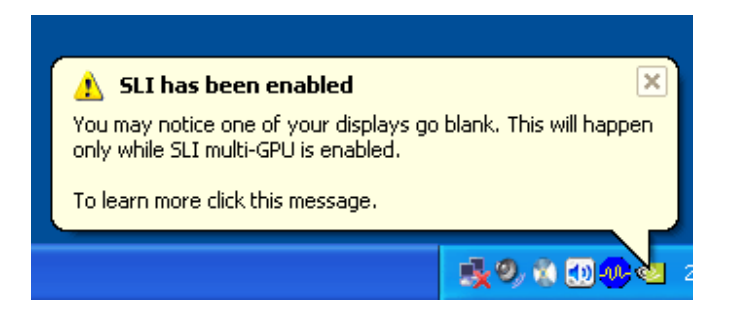

Congratulations on your new NVIDIA SLI-Ready PC system.